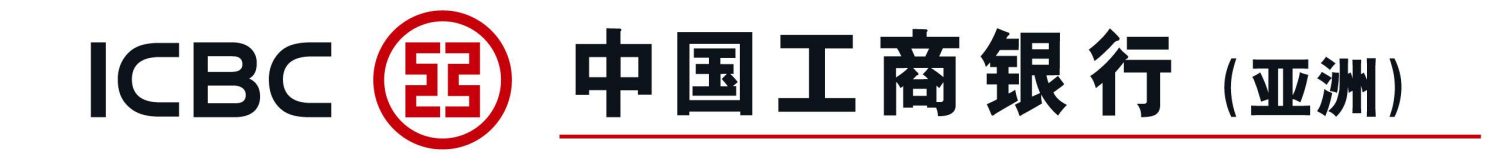

# 企業網上銀行及企業手機銀行 操作簡介

# 單證與貿易融資

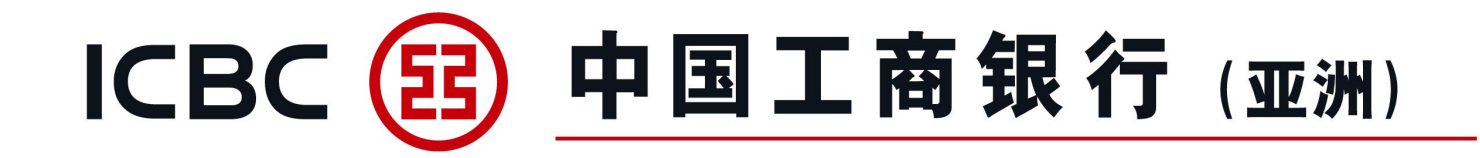

# 一、整體功能介紹 二、各項功能簡介 三、常見問題

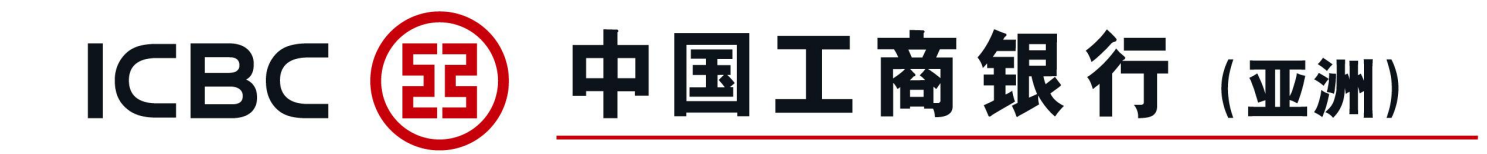

# 一、整體功能介紹

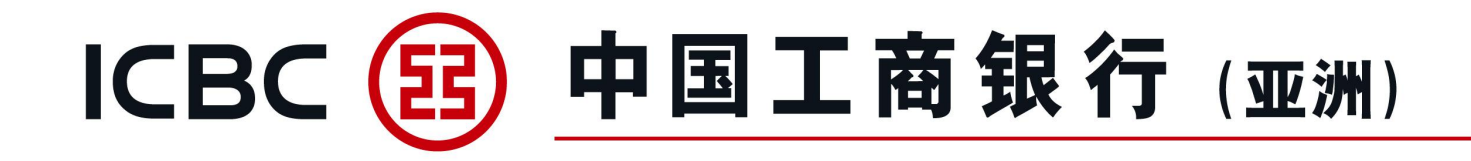

## 單證與貿易融資包括以下9項服務

| 單證與貿易融資      |
|--------------|
| ◎ 進口信用證/單據   |
| ◎ 出口信用證      |
| ◎ 進口代收       |
| ◎ 出口託收       |
| 0 貿易融資       |
| ◎ 開出保函/備用信用證 |
| 接收保函/備用信用證   |
| 表格下載         |
| 押匯報表         |

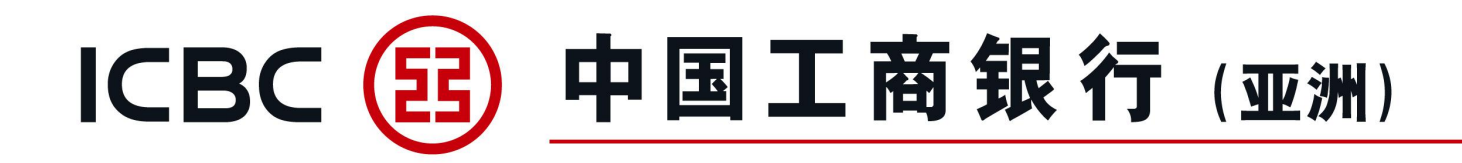

| 四月又久火石平川                    | 功能            |               |               |  |  |  |  |  |
|-----------------------------|---------------|---------------|---------------|--|--|--|--|--|
| 加及初分失其主                     | 提交申請或指示       | 查詢業務實時狀態      | 下載客戶通知書/信用證副本 |  |  |  |  |  |
| 進口信用證開立/修改*                 | v :00         | 1. S.         | √ j∭          |  |  |  |  |  |
| 進口信用證單據處理 (含融資申請)           | 0. No. V      | V             | √             |  |  |  |  |  |
| 出口信用證通知                     | alter         | √             | V allos       |  |  |  |  |  |
| 出口信用證單據處理                   | Abe.          | V             | 1 300         |  |  |  |  |  |
| 進口代收單據處理(含融資申請)             | √             | √             | √             |  |  |  |  |  |
| 出口托收單據處理                    |               | √             | √             |  |  |  |  |  |
| 出口發票融資申請*#                  | √             | √             | 124 1         |  |  |  |  |  |
| 進口發票融資申請* #                 | $\checkmark$  | √             | V Q.Q         |  |  |  |  |  |
| 保函/備用信用證開立/修改*              | √             | V             | 1. 10: 1      |  |  |  |  |  |
| 保函/備用信用證通知                  |               | V AND         | √», ∧         |  |  |  |  |  |
| 融資查詢及還款#                    | 支持各類融資業務查詢及還款 |               |               |  |  |  |  |  |
| 表格下載                        | 鏈接至網頁表格下載功能   |               |               |  |  |  |  |  |
| 押匯報表                        | 提供未閉          | 日卷單證與貿易融資業務清單 | 單(不含當天數據)     |  |  |  |  |  |
| 備註: * 支持上傳附件。# 提供企業手機銀行查詢和授 | 權功能。          |               |               |  |  |  |  |  |

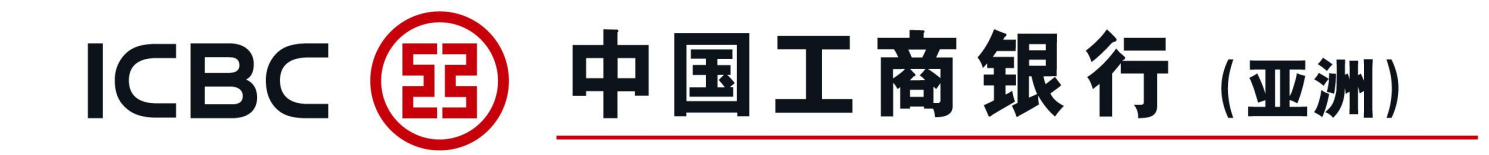

# 二、各項功能簡介

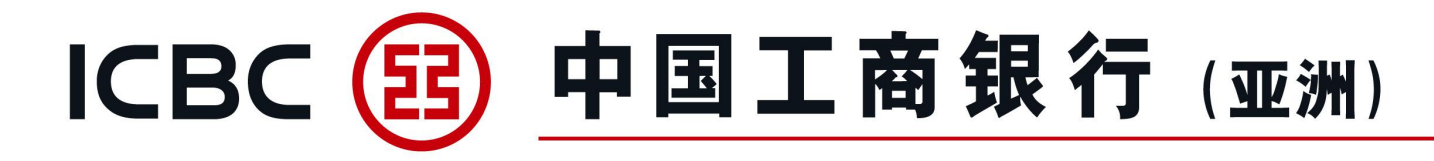

# 

1、提交進口信用證申請。

| 單證與貿易融資           | > > 單證與貿易融資 > 進口信用證/單據 > 信用證申請 |                                                |
|-------------------|--------------------------------|------------------------------------------------|
| 進口信用證/單據          |                                |                                                |
| 信用證申請             | 信用證由請                          |                                                |
| 我的單據              | HALTHE THE                     | 3 <u>.                                    </u> |
| 我的信用證             | 單位名稱*                          | 磨繩樁轅古蹺乓忘嘴易 ✔                                   |
| 信用證範本             | 申請人參考編號                        |                                                |
| 查詢待處理的開證/改證<br>記錄 | 通知銀行                           |                                                |
| 信用證條款庫維護          | 信用證種類*                         | IRREVOCABLE                                    |
| 指令查詢              | 信用證有效期*                        | 2022-06-01                                     |
| 批核信用證業務           | 有效期地點*                         | <ul> <li>我行櫃檯</li> <li>受益人國家</li> </ul>        |
| 批核單據業務            |                                | 〇 其他                                           |
| 出口信用證             | 申請人名稱                          | XUXIXN TXLXCXM (XNX'X) LXD                     |
| 進口代收              | 申請人地址                          |                                                |

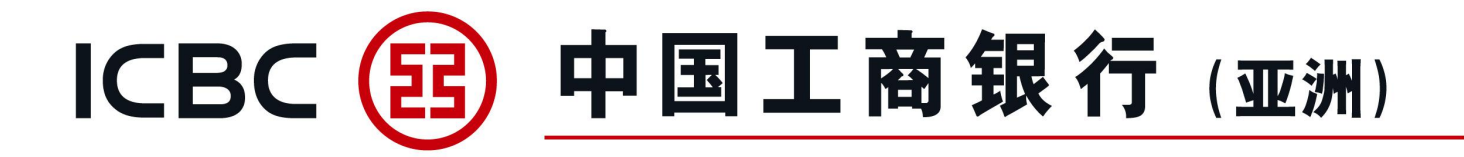

#### 信用證申請

- 2、可上載所需文件。
- 注意:請先按 "Browse" 選取所需文件, 然後再按 "上傳" (僅 適用不含密碼保護的BMP、DOC、DOCX、JPG、JPEG、PDF、PNG、XLS、XLSX格式文檔), 附件名稱不允許包含符號。 3、須閱讀並勾選信用證條款及細則。

|   | File name: ATTACHMENT | 2, 000.docx ~ | All Files (*.*) | 300    |
|---|-----------------------|---------------|-----------------|--------|
|   |                       |               | Open            | Cancel |
| 1 | Browse                | F值            |                 |        |

| 79%              | Message from webpage ×         |
|------------------|--------------------------------|
| Co.in            | 上傳檔案名中不允許包含符號,請重新命名後再進行上<br>傳: |
| 範本備註             | ОК                             |
| 範本備註<br>□ ★八司 (# |                                |

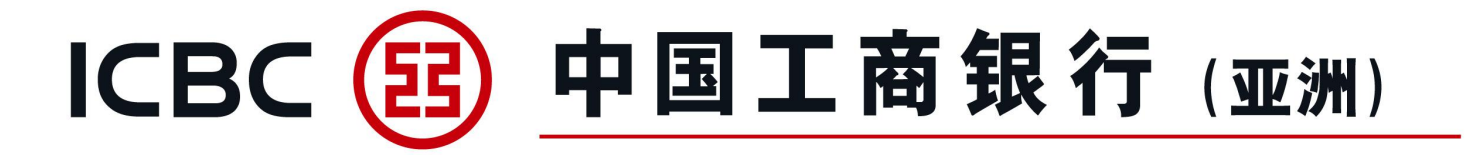

| 請在<br>上匯<br>請按"工銀電子密碼器" | E"工銀電子密碼器<br>的容包括隨機的6位<br>的"確認"鍵獲取重<br>請輸入動態密碼 | "中輸入 <b>006</b><br>元數位和金額,<br>動態密碼。為保證<br>통: | 6257<br>請仔細核對。<br>動態密碼有效 | , 請儘快完成交易。<br> | <b>信</b><br>提<br>使<br>易 | <b>用證申請</b><br>交信用證申請時需要<br>利電子密碼器確認交 |
|-------------------------|------------------------------------------------|----------------------------------------------|--------------------------|----------------|-------------------------|---------------------------------------|
|                         | 打印                                             | 確認                                           | 返回                       |                |                         |                                       |

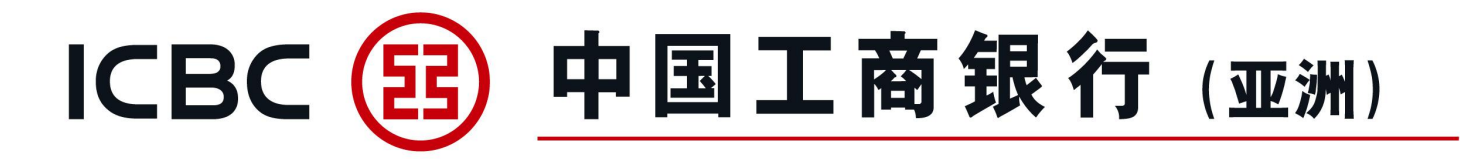

工銀亞洲 信用証申請 信用証編號 LC302KWC100013 金額 HKD111.00 以上交易已完成【工銀亞洲】

#### 信用證申請

成功簽批信用證申請後, 簽批人員會收到確認短訊 (必須預先登記手機號碼)

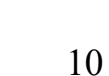

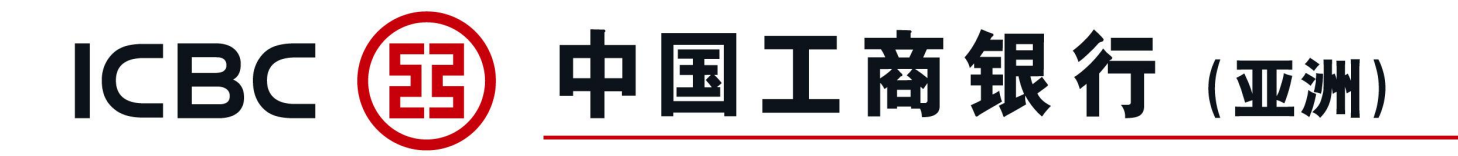

#### 我的單據

- 1、查詢信用證支付詳情及單據狀態;
- 2、提交承兌/拒付/付匯申请指示;
- 3、下載客戶通知書。

| 單證與貿易融資 ▲         | > > 單證與質   | 易融資 > 進[ | □信用證/單據 > 我的單辦 | t<br>R           |         |                 |            |          |      |            |            |          |
|-------------------|------------|----------|----------------|------------------|---------|-----------------|------------|----------|------|------------|------------|----------|
| 進口信用證/單據          |            |          |                |                  |         |                 |            |          |      |            |            |          |
| 信用證申請             | 我的留婚       |          |                |                  |         |                 |            |          |      |            |            | >> 幫助    |
| 我的單據              | 10H1-1-18# |          |                |                  |         |                 |            |          |      |            |            |          |
| 我的信用證             |            |          |                | 查詢方式: ④          | 按日期查詢   | ○按銀行編號查詢 ○ 拍    | 安銀行單據編號查   | 詢        |      |            |            |          |
| 信用證範本             |            |          |                | 單位名稱: 磨          | 繩椿轅古蹺」  | €忘嘴易 ✔          |            |          |      |            |            |          |
| 查詢待處理的開證/改證<br>記錄 |            |          |                | ● 起止日期: 202      | 2-05-02 | 2022-05-31      |            | ○ 最近: 30 |      |            |            |          |
| 信用證條款庫維護          |            |          |                |                  |         | 查詢 重置           | Ł          |          |      |            |            |          |
| 指令查詢              | 單位名稱: 氵    | 音繩椿轅古跨   | 託忘嘴易(中國香港)     |                  |         |                 |            |          |      |            |            |          |
| 批核信用證業務           | 即/遠期       | 單據不符     | 銀行編號           | 銀行單據編號           | 單據狀態    | 受益人             | 到單日期       | 承兌到期日    | 付款日期 | 單據金額       | 餘額         | 操作       |
| 批核單據業務            | s          | N        | LC302NLC200071 | BR302NLC20007101 | 已批核     | ABC CO. LTD. HK | 2022-05-31 |          |      | HKD 300.00 | HKD 300.00 | 付匯面函     |
|                   |            |          |                |                  |         |                 |            |          |      |            |            |          |
| 出口信用證             | S          | Y        | LC302NLC200071 | BR302NLC20007102 | 已批核     | ABC CO, LTD, HK | 2022-05-31 |          |      | HKD 200.00 | HKD 200.00 | 拒付<br>付匯 |

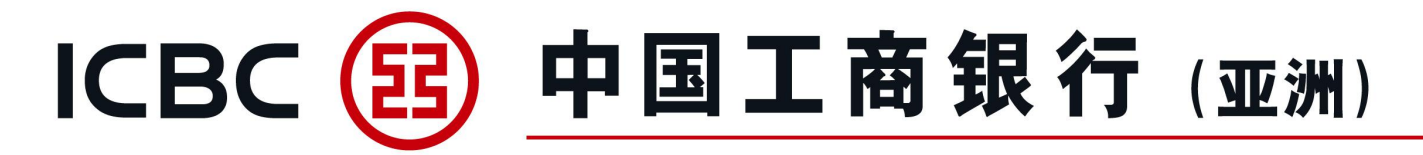

#### 我的信用證

- 1、查詢開立的信用證及其相關信息;
- 2、提交修改信用證申請;
- 3、下載客戶通知書/報文;
- 4、連接到"我的單據"查詢相關支付詳情。

| □ 單證與貿易融資   | > > 單語 | 證與貿易融 | 資 > 進口信用證/單據 > | 我的信用證   |                                                                                                    |            |            |         |              |            |         |
|-------------|--------|-------|----------------|---------|----------------------------------------------------------------------------------------------------|------------|------------|---------|--------------|------------|---------|
| 進口信用證/單據    |        |       |                |         |                                                                                                    |            |            |         |              |            |         |
| 信用證申請       | 我的信用證  |       |                |         |                                                                                                    |            |            |         |              |            | >> 幫助資訊 |
| 我的單據        |        |       |                | Ŧ       | ≦詢方式: ● 按日期香舗                                                                                                    |            | 洵 〇 按由請人參考 | 编號音詢    |              |            |         |
| 我的信用證       |        |       |                | Ē       | 2002<br>1002<br>福田<br>1002<br>1002<br>100<br>100 |            |            |         |              |            |         |
| 信用證範本       |        |       |                |         |                                                                                                    |            |            |         |              |            |         |
| 查詢待處理的開證/改證 |        |       |                |         | 受益人:                                                                                                    |            |            |         |              |            |         |
|             |        |       |                | 信月      | 目證狀態: 全部 ∨                                                                                                    |            | []         |         |              |            |         |
| 信用證條款庫維護    |        |       |                | • ‡     | <u> 2022-05-02</u>                                                                                                    | · - 2022-  | -05-31     | 〇 最近: 🗄 | 30日 🗸        |            |         |
| 指令查詢        |        |       |                |         |                                                                                                    |            |            |         |              |            |         |
| 批核信用證業務     |        |       |                |         |                                                                                                    | 查詢         | 重置         |         |              |            |         |
| 批核單據業務      |        |       |                |         |                                                                                                    |            |            |         |              |            |         |
| 出口信用證       | B      | 叩/遠期  | 銀行編號           | 申請人參考編號 | 受益人                                                                                                    | 開證日期       | 到期日期       | 信用證狀態   | 信用證金額        | 信用證餘額      | 操作      |
| 進口代收        |        | s     | LC302NLC200071 |         | ABC CO. LTD. HK                                                                                                    | 2022-05-31 | 2022-06-30 | 未結卷     | HKD 1,000.00 | HKD 500.00 | 改証申請    |
| 出口託收        |        |       |                |         |                                                                                                    |            |            |         |              |            | 單據      |

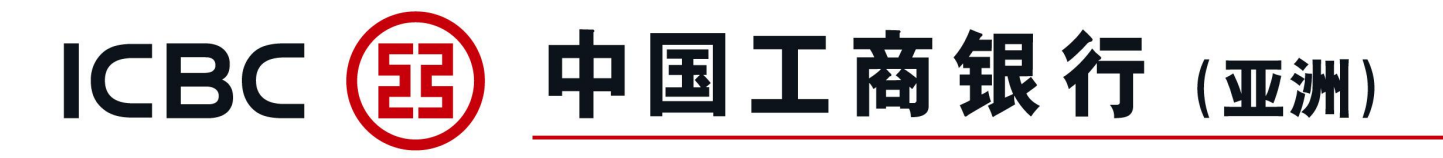

### 我的信用證

修改信用證,可上載所需文件。 注意:請先按 "Browse" 選取所需文件,然後再按 "上傳" (僅 適用不含密碼保護的BMP、DOC、DOCX、JPG、JPEG、PDF、 PNG、XLS、XLSX格式文檔),附件名稱不允許包含符號。

| File name:   | ATTACHMENT 1,000 - Copy.docx | ✓ All Files (*.*) ✓                   |    |
|--------------|------------------------------|---------------------------------------|----|
|              |                              | Open Cancel                           |    |
| 本修改之費用支付人*   | ●申請人                         | ····································· |    |
| 附件:          |                              | di Da                                 |    |
|              | Browse 上傳                    | 2010 × 0.14                           |    |
| 注音・上値附件最多20個 | 單個附供大小不能招過20MB 所有            | 附供编大小不能招過200MB 附件名稱不分許                | 句会 |

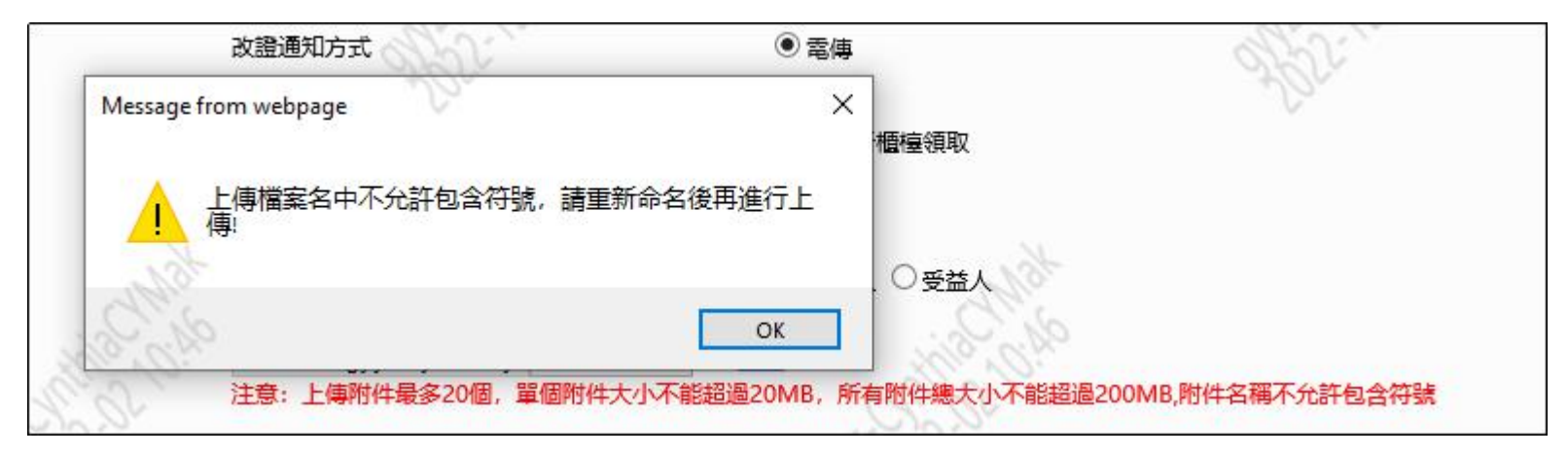

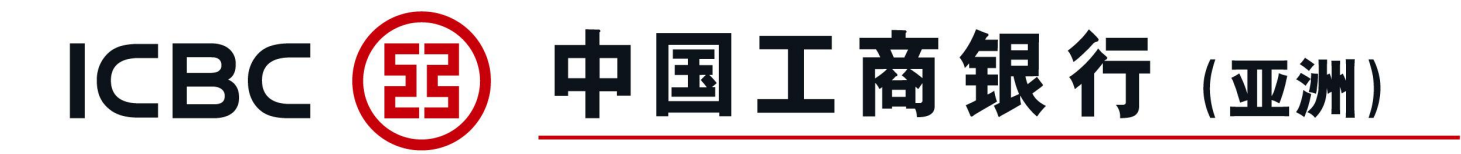

### 信用證範本

信用證範本維護及以預設模板提交進口信用證申請。

| 單證與貿易融資           | > > 單證與      | 與貿易融資 > 進口信用證/單據 > 信用證範 | 本                          |            |             |
|-------------------|--------------|-------------------------|----------------------------|------------|-------------|
| 進口信用證/單據          |              |                         |                            |            |             |
| 信用證申請             | 信用證範本        |                         |                            |            | >> 幫助資訊     |
| 我的單據              | In Dilleto T |                         |                            |            |             |
| 我的信用證             |              |                         | 單位名稱: 磨繩樁轅日                | b 時兵忘嘴易 ✔  |             |
| 信用證範本             |              |                         | 支益人:                       |            |             |
| 查詢待處理的開證/改證<br>記錄 |              |                         | 查詢 <b>重</b> 證              | 新增         |             |
| 信用證條款庫維護          |              |                         |                            |            |             |
| 指令查詢              |              | 範本備註                    | 申請人                        | 受益人        | 操作          |
| 批核信用證業務           |              | TEST TEST TEST          | XUXIXN TXLXCXM (XNX'X) LXD | 0420-TEST1 | 修改 刪除 開證 另存 |

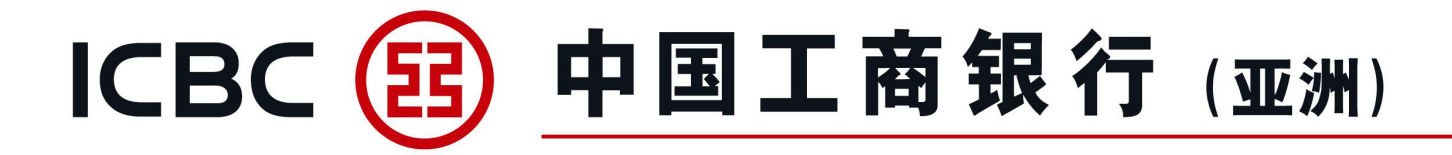

#### 查詢待處理的開證/改證記錄

提取已"暫存"指令進行處理。

| 単證與貿易融資 ▲   | > > 單證與貿易融資 > 進 | □[信用證/單據 > 查詢 | 待處理的開證/改證記錄 | ł                                       |     |          |       |                  |          |
|-------------|-----------------|---------------|-------------|-----------------------------------------|-----|----------|-------|------------------|----------|
| 進口信用證/單據    |                 |               |             |                                         |     |          |       |                  |          |
| 信用證申請       | 查詢待處理的開證/改證記錄   | ł             |             |                                         |     |          |       |                  | >> 幫助資訊  |
| 我的單據        |                 |               |             |                                         |     |          |       |                  |          |
| 我的信用證       |                 |               | 交易類別        | I: ● 待處理的開證申請 ○ 待處理的改證申                 | 請   |          |       |                  |          |
| 信用證範本       |                 |               | 單位名稱        | 3: 詹繩樁轅古蹺乓忘嘴易 ∨                         |     |          |       |                  |          |
| 查詢待處理的開證/改證 |                 |               | が思          | 8: 1111 1111 1111 1111 11111 1111111111 |     |          |       |                  |          |
| 記錄          |                 |               | 受益人         |                                         |     |          |       |                  |          |
| 信用證條款庫維護    |                 |               | ● 起止日期      | 3: 2022-05-02 2022-05-31                | •   | 〇 最近: 🗄  | 30日 🗸 |                  |          |
| 指令查詢        |                 |               |             |                                         |     | _        |       |                  |          |
| 批核信用證業務     |                 |               |             | 查詢    重置                                |     |          |       |                  |          |
| 批核單據業務      |                 |               |             |                                         |     |          |       |                  |          |
| 出口信用證       | 暫存編號            | 申請人參考編號       | 申請日期        | 單位名稱                                    | 幣種  | 開證金額     | 處理狀態  | 受益人              | 操作       |
| 進口代收        | ADV143828       |               | 2022-05-31  | 唐繩椿轅古蹺乓忘嘴易(中國香港)                        | HKD | 2,800.00 | 暫存未提交 | TESTING CO. LTD. | 繼續<br>作廢 |

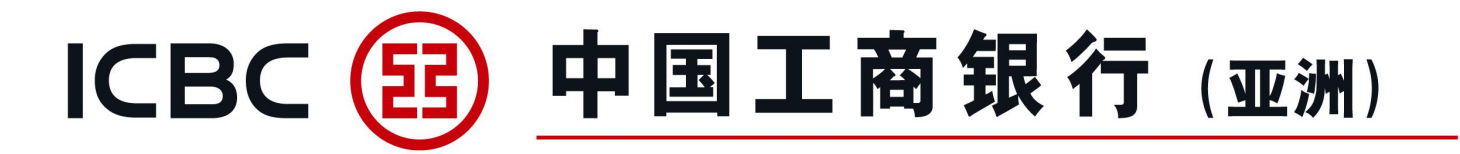

#### 信用證條款庫維護

維護常用商品描述、所需文件及額外條件條款。

| 單證與貿易融資           | • | > > 單證與貿易融資 > 進口信用證/單據 > 信用證條款庫維護 |    |
|-------------------|---|-----------------------------------|----|
| 進口信用證/單據          |   |                                   |    |
| 信用證申請             |   | 信用譜條款庫維護                          |    |
| 我的單據              |   |                                   |    |
| 我的信用證             |   |                                   |    |
| 信用證範本             |   |                                   |    |
| 查詢待處理的開證/改證<br>記錄 | 4 |                                   | 確定 |
| 信用證條款庫維護          |   |                                   |    |

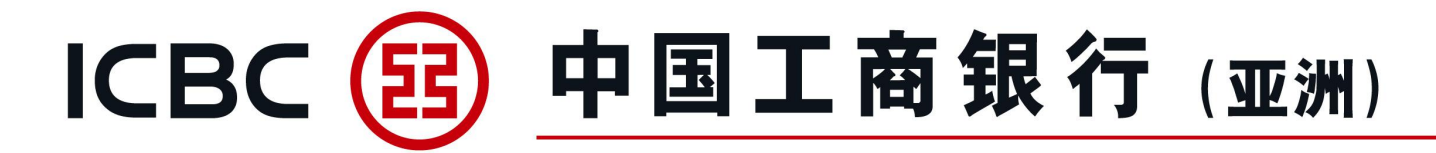

# 2. 出口信用証

#### 信用證查詢

- 1、實時查詢收到的出口信用證/改證;
- 2、連接到相關信用證項下單據;
- 3、下載客戶通知書/報文。

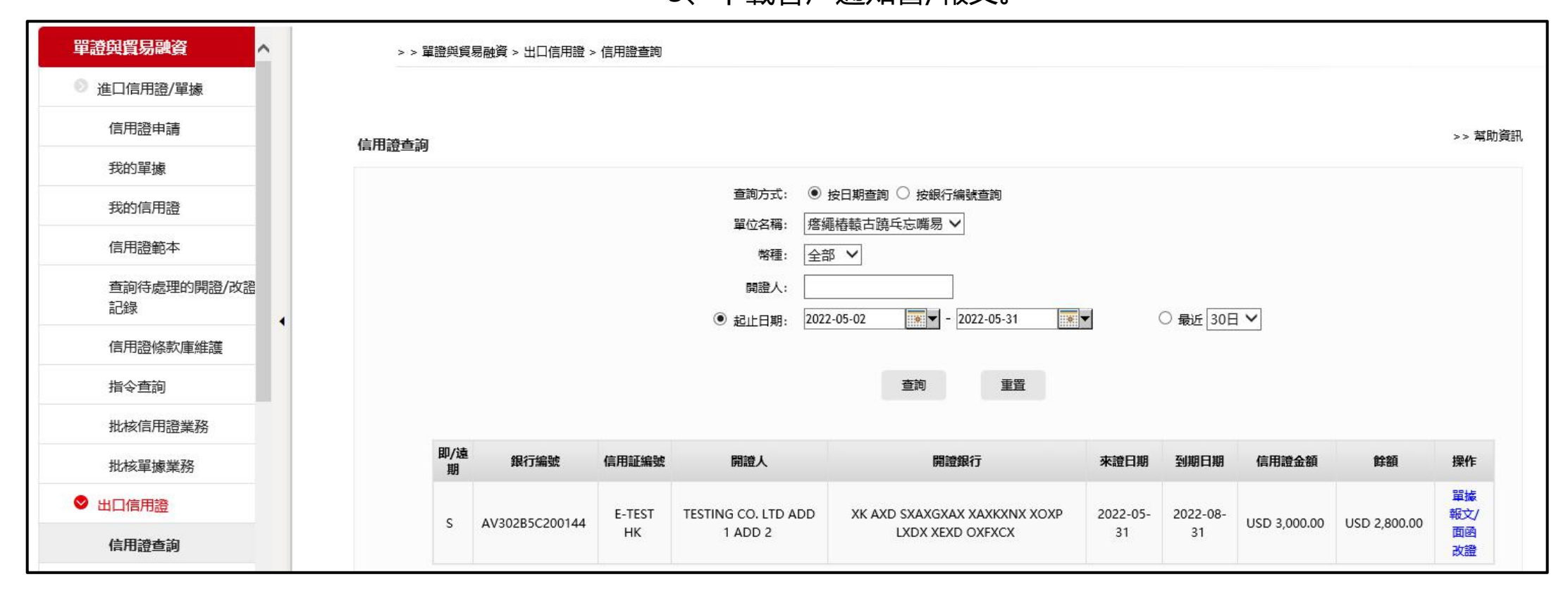

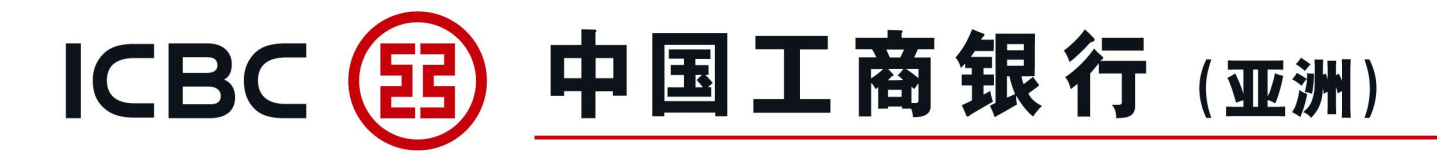

# 2. 出口信用証

#### 信用證單據查詢

- 1、查詢已提交的單據狀況;
- 2、下載客戶通知書。

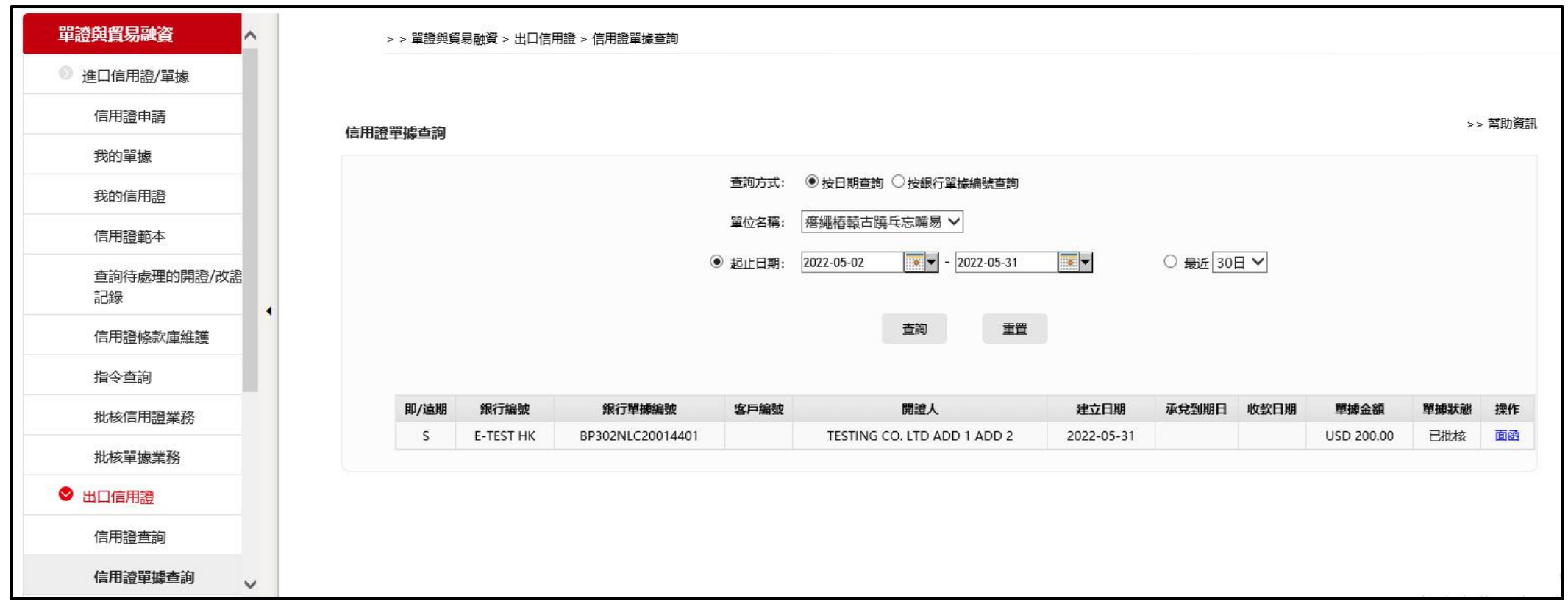

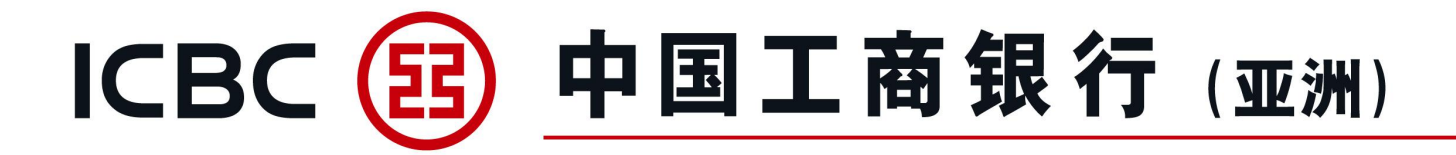

# 3. 進口代收

#### 管理進口代收

- 1、查詢收到的進口代收單據;
- 2、提交拒付/付匯指示;
- 3、下載客戶通知書。

| 進口信用證/單據          |                  |           |             |                  |             |              |      |              |              |        |
|-------------------|------------------|-----------|-------------|------------------|-------------|--------------|------|--------------|--------------|--------|
| 信用證申請             | 管理准门华收           |           |             |                  |             |              |      |              |              | >> 幫助  |
| 我的單據              | <b>自注進口1</b> 74X |           |             |                  |             |              |      |              |              |        |
| 我的信用證             |                  |           |             | 查詢方式: ④          | 按日期查詢 ○ 按銀谷 | 行編號查詢        |      |              |              |        |
| 信用證範本             |                  |           |             | 單位名稱: P2<br>此款人· | 繩樁轅古蹺乓忘嘴易   |              |      |              |              |        |
| 查詢待處理的開證/改證<br>記錄 |                  |           |             | ● 起止日期: 20       | 22-05-02    | - 2022-05-31 |      | 〇 最近 30日     | ~            |        |
| 信用證條款庫維護          |                  |           |             |                  |             |              |      |              |              |        |
| 指令查詢              |                  |           |             |                  | 查詢          | 重置           |      |              |              |        |
| 批核信用證業務           |                  |           |             |                  |             |              |      |              |              |        |
|                   | 交單(              | <b>条件</b> | 銀行編號        | 收款人              | 到單日期        | 承兌到期日        | 付匯日期 | 單據金額         | 餘額           | 操作     |
| <b>北核車爆美扮</b>     | D/P SI           | GHT IC3   | 02B5C200017 | XYZ LTD. HK      | 2022-05-31  |              |      | HKD 2,000.00 | HKD 2,000.00 | 拒付付匯面函 |
| 出口信用證             |                  |           |             |                  |             |              |      |              |              |        |
|                   |                  |           |             |                  |             |              |      |              |              |        |

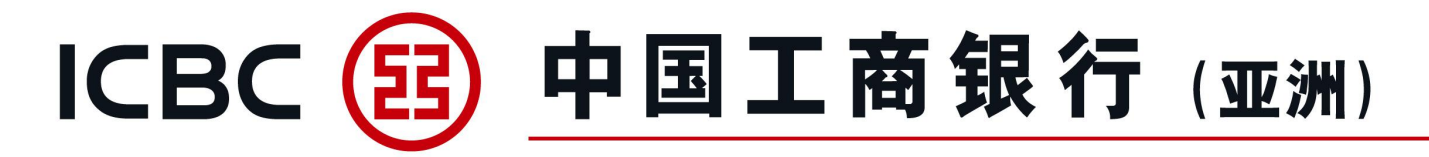

# 4. 出口託收

託收查詢

- 1、查詢出口託收單據狀況;
- 2、下載客戶通知書。

| > > 單證與貿易融 | 資 > 出口託收 > 託收查詢                         |                                                                       |                                                                                                    |                                                                                                    |                                                                                                    |                |      |       |
|------------|-----------------------------------------|-----------------------------------------------------------------------|----------------------------------------------------------------------------------------------------|----------------------------------------------------------------------------------------------------|----------------------------------------------------------------------------------------------------|----------------|------|-------|
|            |                                         |                                                                       |                                                                                                    |                                                                                                    |                                                                                                    |                |      |       |
| 手收查询       |                                         |                                                                       |                                                                                                    |                                                                                                    |                                                                                                    |                | 2    | ▶> 幫助 |
|            |                                         |                                                                       |                                                                                                    |                                                                                                    |                                                                                                    |                |      |       |
|            |                                         | 查詢方式: (                                                               | ● 按日期查詢 ○ 按銀行編                                                                                                    | 號查詢                                                                                                    |                                                                                                    |                |      |       |
|            |                                         | 單位名稱: 月                                                               | 題语畦姜乓忘嘴易 ✔                                                                                                    |                                                                                                    |                                                                                                    |                |      |       |
|            |                                         | 付款人:                                                                  |                                                                                                    |                                                                                                    |                                                                                                    |                |      |       |
|            |                                         | <ul> <li>● 起止日期:</li> </ul>                                           | 022-01-01                                                                                                    | 2022-03-31 🛛 💌 🔻                                                                                                    | 〇 最近 3                                                                                                    | 0日 🗸           |      |       |
|            |                                         |                                                                       |                                                                                                    |                                                                                                    |                                                                                                    |                |      |       |
|            |                                         |                                                                       | 查詢                                                                                                    | 重置                                                                                                    |                                                                                                    |                |      |       |
|            |                                         |                                                                       |                                                                                                    |                                                                                                    |                                                                                                    |                |      |       |
| 交單條件       | 銀行編號                                    | 客戶編號                                                                  | 付款人                                                                                                    | 交單日期                                                                                                    | 承兌到期日                                                                                                    | 單據金額           | 收款日期 | 操作    |
| D/A        | OC302NNC200023                          | HN21/2022                                                             | XRXN UX XTX                                                                                                    | 2022-01-06                                                                                                    |                                                                                                    | USD 100,805.30 |      | 面倒    |
|            | 000000000000000000000000000000000000000 | LINI21/2401                                                           | VEVN UV VTV                                                                                                    | 2022 01 12                                                                                                    | 2022 02 07                                                                                                    |                |      | 10.94 |
|            | 託收查詢<br>交單條件<br>D/A                     | 託收查詢           交單條件         銀行編號           D/A         OC302NNC200023 | 記收查詢         童洵方式:         單位名稱:         項款人:         ()         記止日期:         ②         赵山日期:         〇         夏/4         夏/5         月         〇         夏/4         夏/5         日         日< | 訪次査詢         「「「」」」」」」」」」         「「」」」」」         「「」」」」         「」」」」         「」」」」         「」」」」         「」」」」         「」」」」         「」」」」         「」」」」         「」」」」         「」」」」         「」」」」         「」」」」         「」」」」         「」」」」         「」」」」         「」」」」         「」」」」         「」」」」         「」」」         「」」」」         「」」」」         「」」」」         「」」」」         「」」」         「」」」         「」」」         「」」」         「」」」         「」」」         「」」」         「」」」         「」」」         「」」」         「」」」         「」」」         「」」」         「」」」         「」」」         「」」」         「」」」         「」」」         「」」」         「」」」         「」」」         「」」」         「」」」         「」」」        「」」 | 話收查詢 <ul> <li>             ・</li> <li>             ・</li> <li>             ・<td>お牧査詞</td><td>記收査詞</td><td></td></li></ul> | お牧査詞           | 記收査詞 |       |

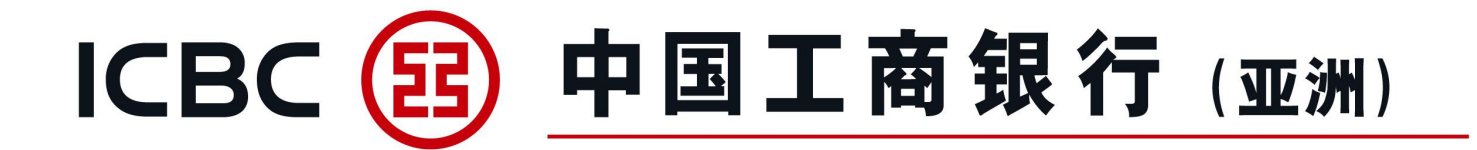

#### 融資申請

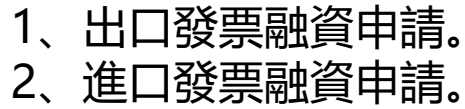

| 單證與貿易融資                                                | ▲<br>單證與貿易融資 ▶ 貿易融資 ▶ 融資申請 |            | (?) 幫助資訊 3 |
|--------------------------------------------------------|----------------------------|------------|------------|
| ◎ 進口信用證/單據                                             |                            |            |            |
| ◎ 出口信用證                                                | 融資申請                       |            |            |
| ◎ 進口代收                                                 | 產品名稱                       | 產品簡介       | 操作         |
| <ul> <li>● 出口託收</li> <li>         託收查詢     </li> </ul> | 出口發票融資                     | 提交出口發票融資申請 | 申請         |
| ♥ 貿易融資                                                 | 進口發票融資                     | 提交進口發票融資申請 | 申請         |
| 融資申請                                                   | •                          |            |            |
| 指令管理                                                   |                            |            |            |
| 補充業務資料                                                 |                            |            |            |
| 貿易融資查詢/還款                                              |                            |            |            |

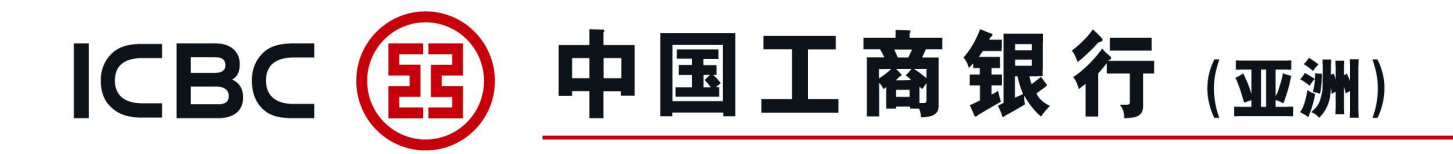

#### 融資申請

- 3、填寫各項業務資料。
- 4、有\*號標誌為必須輸入的欄位。

| 單證與貿易融資    | ^ | 單證與貿易融資▶貿易融資▶ <mark>融資申</mark> 記 | ā    |      |            |  |
|------------|---|----------------------------------|------|------|------------|--|
| ◎ 進口信用證/單據 |   |                                  |      |      |            |  |
| ◎ 出口信用證    |   | 融資申請                             |      |      |            |  |
| 信用證查詢      |   |                                  |      |      |            |  |
| 信用證單據查詢    |   |                                  |      |      |            |  |
| ◎ 進口代收     |   |                                  | 單位   | 名稱*: | 唐繩椿轅古蹺乓忘嘴易 |  |
| ◎ 出口託收     |   |                                  | 融資   | 類型*: | 進口發票融資     |  |
| ♥ 貿易融資     | 4 | 1.基本信息                           |      |      |            |  |
| 融資申請       |   |                                  |      |      |            |  |
| 长人体TH      |   |                                  | 融資   | 幣種*: | НКD        |  |
| 11今121年    |   |                                  | 融資   | 金額*: |            |  |
| 補充業務資料     |   |                                  | 1000 | 天锄★・ | Ŧ          |  |
| 貿易融資查詢/還款  |   |                                  | 合同   | 編號:  |            |  |
| 融資申請範本     |   |                                  | 發票   | 幣種*: | НКД        |  |

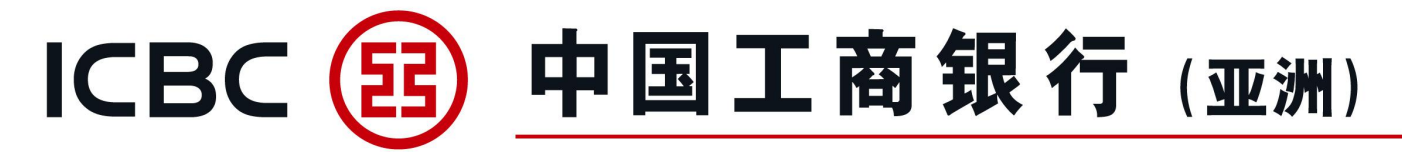

- 融資申請
- 5、可上載所需文件資料,如發票、提單等。
- 注意:請先按 "Browse" 選取所需文件,然後再按 "上傳" (僅適用不含密碼保護的BMP、DOC、DOCX、JPG、JPEG、PDF、PNG、XLS、XLSX格式文檔),附件 名稱不允許包含符號。
- 6、為避免已輸入數據遺失,請在"提交"前先作"暫存"。
- 7、如需建立範本, 輸入範本名稱, 選擇 "存儲範本及提交"。
- 8、須閱讀並勾選融資條款及細則。

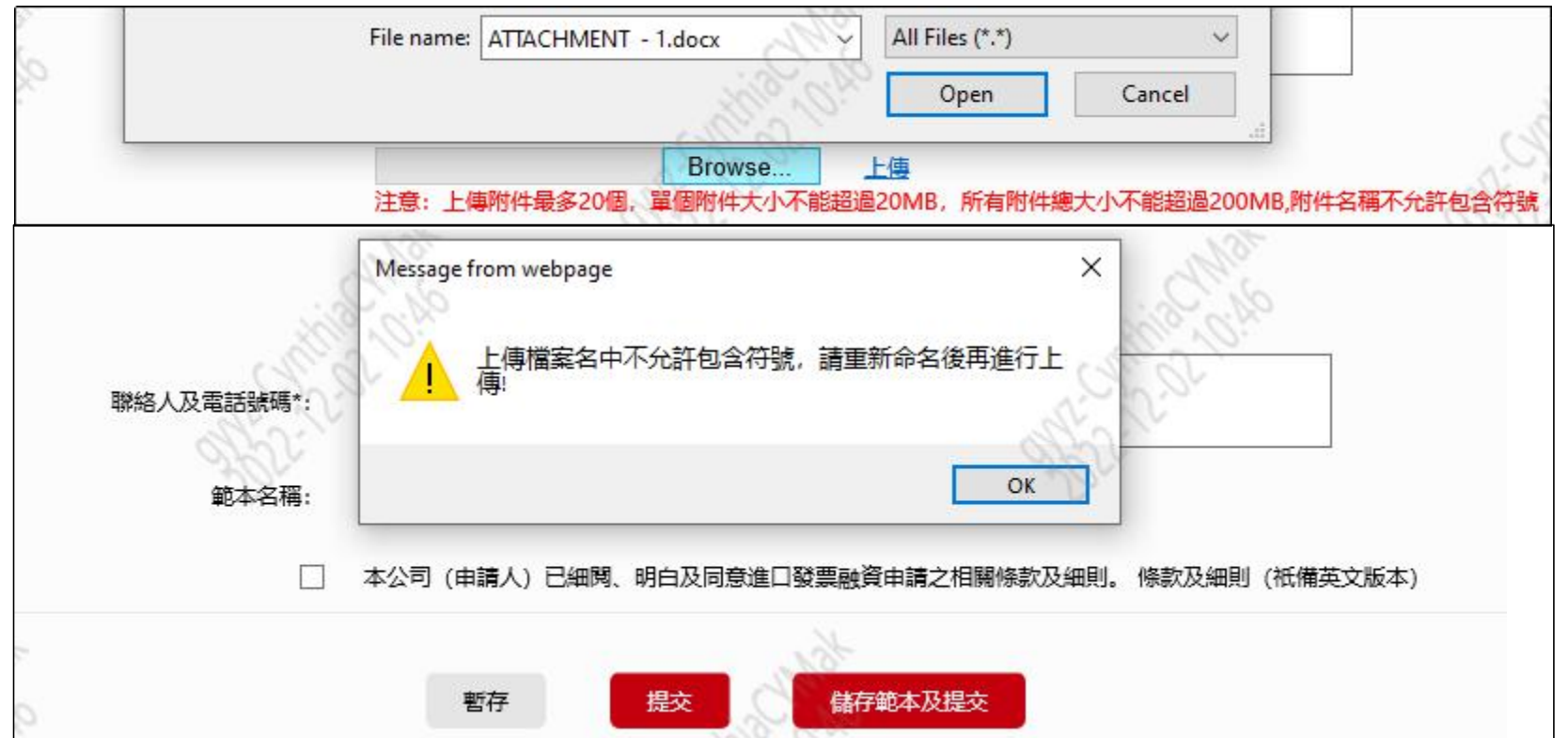

23

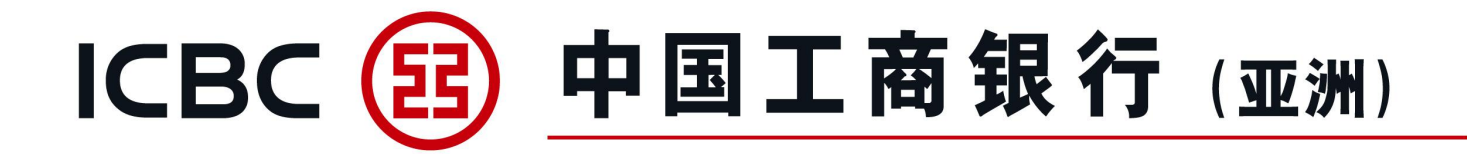

#### 指令管理

- 1、簽批融資申請及補充業務資料指令。
- 2、選擇適當指令類型進行處理。

| 單證與貿易融資 🔨           | 指令管理     |      |           |         |                 |            |              |      |        |    |
|---------------------|----------|------|-----------|---------|-----------------|------------|--------------|------|--------|----|
| 0 進口信用證/單據          |          |      |           |         |                 |            |              |      |        |    |
| ◎ 出口信用證             |          |      |           | 單位名稱:   | 鹿语畦姜乓忘嘴易        |            |              |      |        |    |
| 信用證查詢               |          |      |           | 融資類型:   | 進口發票融資          |            |              |      |        |    |
| 信用證單據查詢             |          |      |           | 指令類型:   | 融資申請            | •          |              |      |        |    |
| ◎ 進口代收              |          |      |           | 狀態:     | ✔ 提交成功          | ☑ 等待授權     | 🖌 銀行處理中 🛛 🗸  | 待提交  |        |    |
| 管理進口代收              |          |      |           | 查詢時段: 2 | 022-04-30 🔟 🔻 – | 2022-05-31 | 111 <b>•</b> |      |        |    |
| 直詢指令                |          |      |           |         |                 | 音詢         |              |      |        |    |
| ◎ 出口託收              |          |      |           |         |                 |            |              |      |        |    |
| 記收查詢                |          |      |           |         |                 |            |              |      |        |    |
| ♥ 貿易融資              |          |      |           |         |                 |            |              |      |        |    |
| 融資申請                | 指令編號     | 業務編號 | 提交人ID     | 指令類型    | 提交時間            |            | 融資類型         | 狀態   | 銀行反饋信息 | 操作 |
| 指令管理                | AGG16788 |      | HF.c.0110 | 融資申請    | 2022-05-31 20   | ):22:19    | 進口發票融資       | 等待授權 |        |    |
| 補充業務資料<br>貿易融資查詢/還款 | AGG16786 |      | HF.c.0110 | 融資申請    | 2022-05-31 20   | :18:02     | 進口發票融資       | 待提交  |        | 提交 |

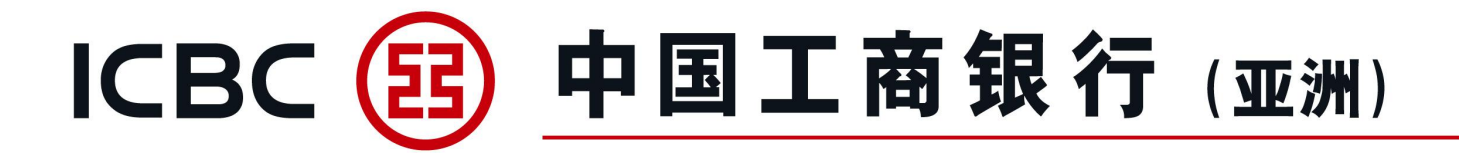

#### 補充業務資料

- 1、對已提交融資申請指令補充文件資料。
- 2、使用該服務前請先與工銀亞洲相關業務人員聯絡。

| 單證與貿易融資    | ^ | 單證與貿易融資▶貿易融資 | ▶補充業務資料     |       |               |         |            |       |      |      |      | ? 幫助資訊       |
|------------|---|--------------|-------------|-------|---------------|---------|------------|-------|------|------|------|--------------|
| ◎ 進口信用證/單據 |   |              |             |       |               |         |            |       |      |      |      |              |
| ◎ 出口信用證    |   | 補充業務資料       |             |       |               |         |            |       |      |      |      |              |
| ◎ 進口代收     |   |              |             | 單位名稱: | 鹿语畦姜乓忘嘴易      |         |            |       | -    |      |      |              |
| 管理進口代收     |   |              |             | 融資類型: | 出口發票 (不通知) 融資 |         |            |       |      |      |      |              |
| 查詢指令       |   |              | 指令          | 提交日期: | 2022-05-01    | •] -    | 2022-06-01 |       |      |      |      |              |
| ③ 出口託收     |   |              |             |       |               |         |            |       |      |      |      |              |
| 記收查詢       | ٠ |              |             |       |               | <u></u> | 里童         |       |      |      |      |              |
| ♥ 貿易融資     |   | 指令編號         | 融資類型        |       | 客戶            |         | 客戶編號       | 融資幣種  | 融資金額 | 發票幣種 | 發票金額 | 操作           |
| 融資申請       |   | 10016700     |             |       | 在海时关系上成日      |         |            | 11/25 | 100  | LIKE | 4.00 | Ritten       |
| 指令管理       |   | AG010789     | 山田影美(小畑和)献貝 |       | 尼伯旺安共忘ட物      |         |            | HKD   | 4.00 | HKU  | 4.00 | PIJAU        |
| 補充業務資料     |   | AGG16787     | 出口發票(不通知)融資 |       | 鹿语畦姜乓忘嘴易      |         |            | HKD   | 2.00 | HKD  | 2.00 | <u>Pdtba</u> |

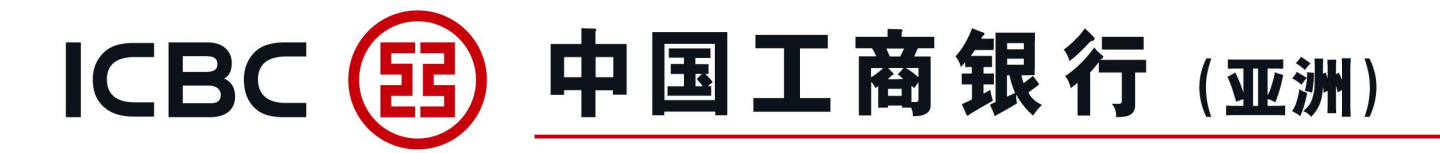

#### 貿易融資查詢/還款

查詢融資相關資訊及下載客戶通知書。

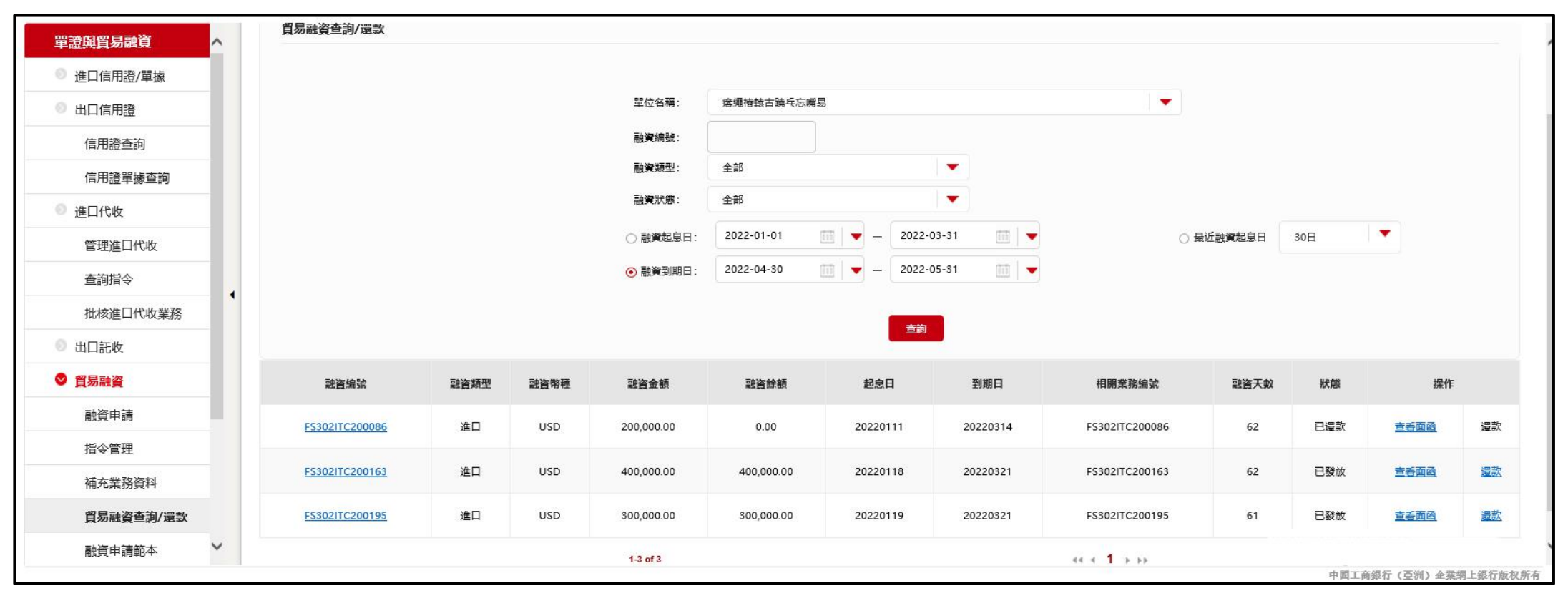

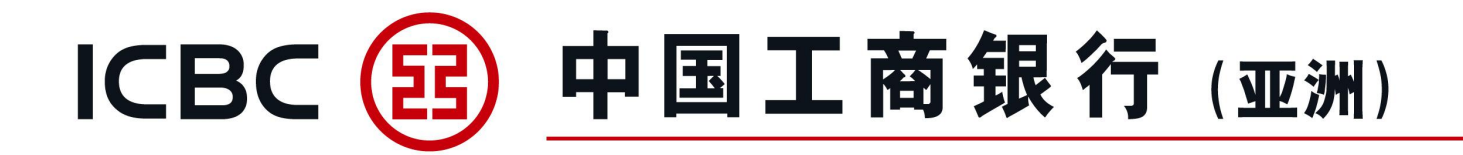

| 單證與貿易融資 ▶ 貿易融資 ▶ 貿易融資 ▶ 貿易融資查詢/邊款 |                |                          |
|-----------------------------------|----------------|--------------------------|
| 貿易融資查詢/還款                         |                | 「、 佐父 酩 貞 返 訳 中 萌<br>  2 |
|                                   |                | 3、交易提示:                  |
| 融資編號:                             | FS302ITC200163 | 非銀行工作日或非銀行辦公             |
| 融資類型:                             | 進口             | 工作時間(下午6時後)提             |
| 相關業務編號:                           | FS302ITC200163 | 交的融資還款申請,將順延             |
| 信用証编號:                            |                | 至下——丁作日辦理                |
| 起息日:                              | 2022-01-18     |                          |
| 到期日:                              | 2022-03-21     |                          |
| 融資天數:                             | 62             |                          |
| 最後還款日期:                           |                |                          |
| 融資幣種金額:                           | USD 400,000.00 |                          |
| 融資幣種餘額:                           | USD 400,000.00 |                          |
| 預估利息金額:                           | USD 3,899.37   |                          |
| 融資還款指示:                           |                |                          |
| 還款方式:                             | ● 全部還款 ○ 部分還款  |                          |
| 融資幣種:                             | USD            |                          |
| <b>信還融資本金金額</b> :                 | USD 400,000.00 | 27                       |

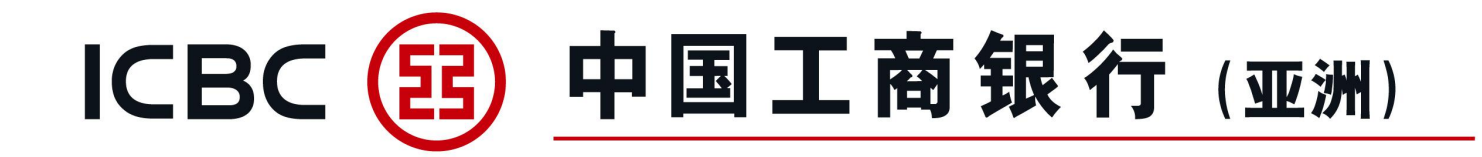

#### 融資申請範本

- 1、範本適用於進口發票融資、出口發票(不通知)融資及出口發票(通
- 知) 融資的申請。
- 2、企業網上銀行用戶可以建立個人常用範本,方便提交業務申請。
- 3、範本創建人可以對已建立的範本進行修改、刪除、或提交申請。

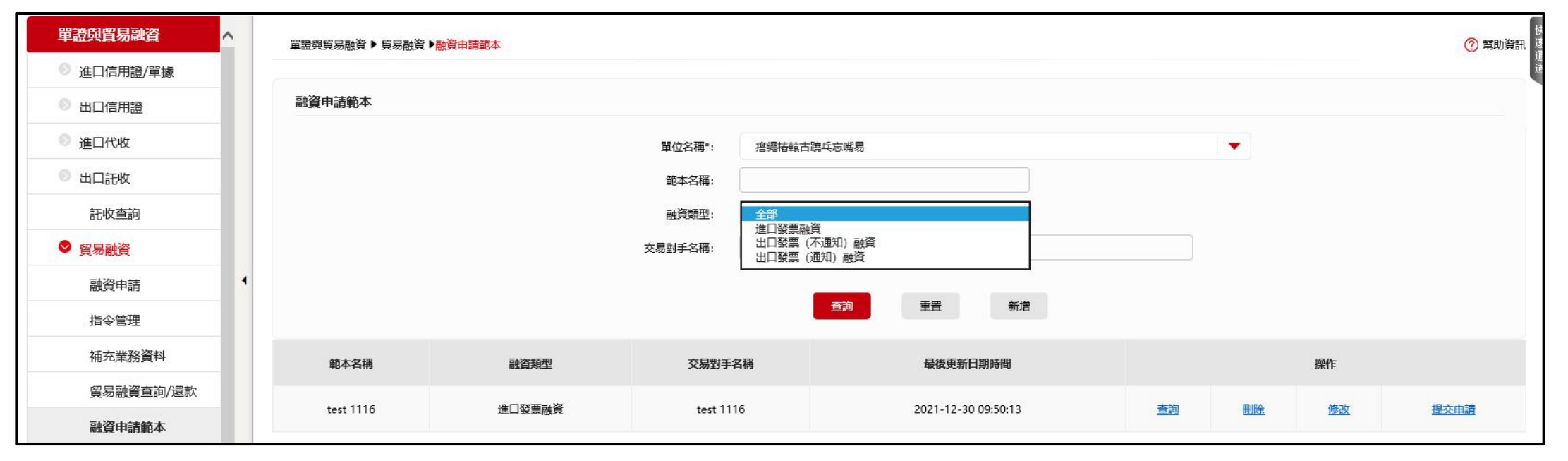

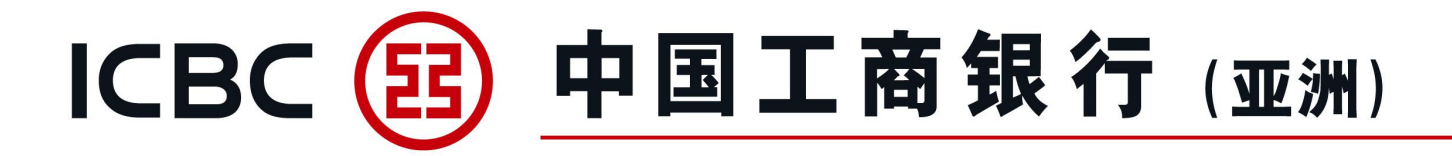

| EB ICBC 理財       | C Busin   | ess         |     |                  | 取         | (得                              |
|------------------|-----------|-------------|-----|------------------|-----------|---------------------------------|
| 5:56             | 5:56      | 语言/Language | * ® | 6:57             | ICBC (B)  | _÷                              |
| 香港 (HongKong)    | > ภาษาไทย |             |     | 1                |           |                                 |
| 澳门 (Macau)       | > 简体中文    |             |     | 100              |           | 1.111                           |
| 泰国(Thailand)     | > English |             |     |                  | 请点击登录     |                                 |
| 新加坡 (Singapore)  | >         |             |     |                  | 1         | 10. I                           |
| 悉尼 (Sydney)      | Э.        |             |     | ര                | 6         |                                 |
| 阿姆斯特丹(Amsterdam) | >         |             |     | 任言               | 福安変換      | 指令授权                            |
| 华沙(Warsaw)       | >         |             |     |                  |           |                                 |
| 新西兰(New Zealand) | >         |             |     | <b>一</b><br>电子图单 | INGR      | <del>C3</del><br><sup>8-8</sup> |
|                  |           |             |     | (+)<br>85        |           |                                 |
|                  |           |             |     | (B)<br>DBNA      | C)<br>NAM | (B)<br>Brite                    |

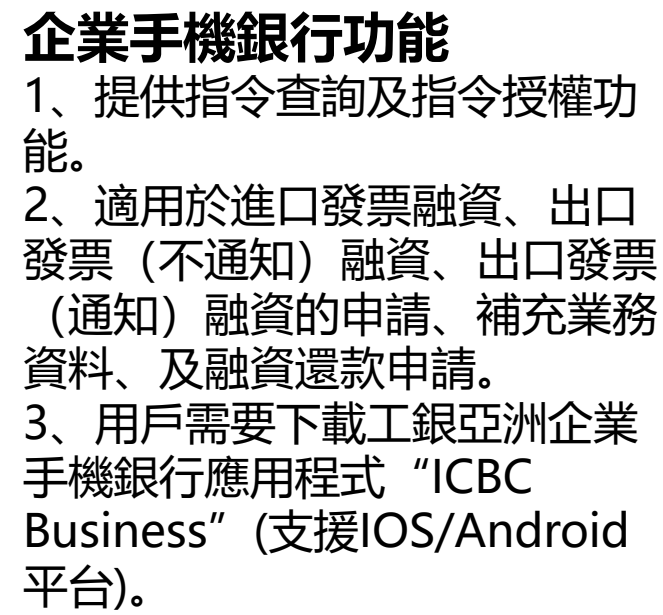

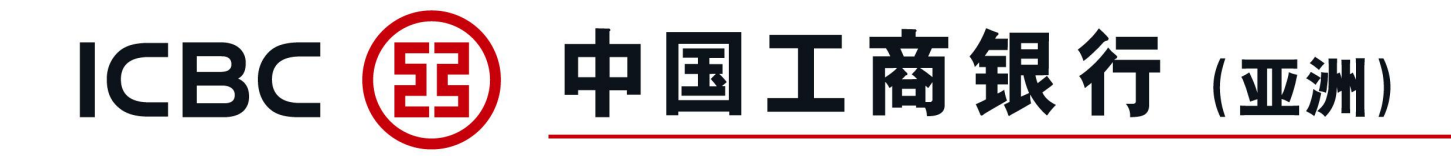

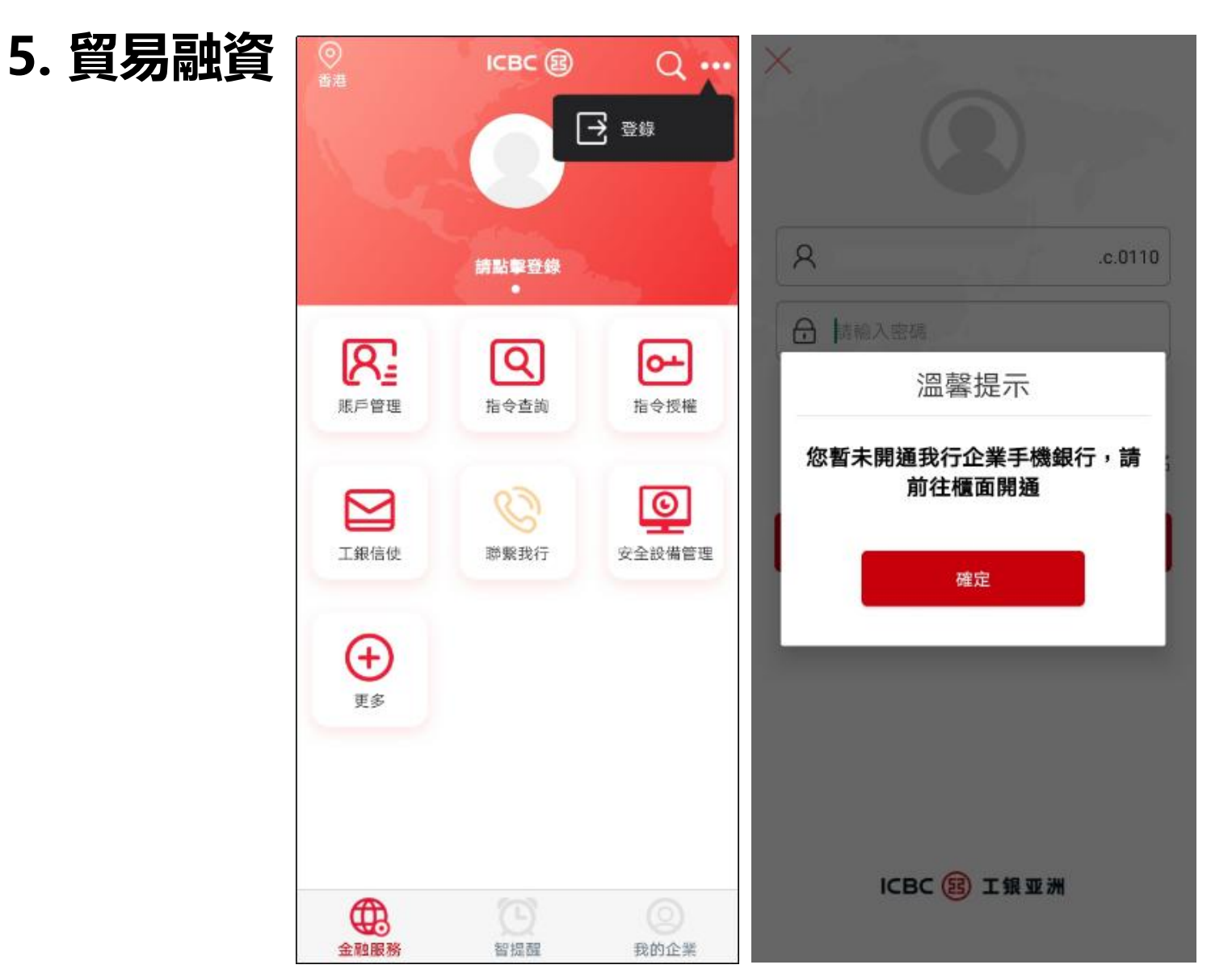

#### **企業手機銀行功能** 4、如未開通企業手機銀 行,用戶登錄時,將會收 到提示"您暫未開通我 行企業手機銀行,請前往 櫃面開通"。

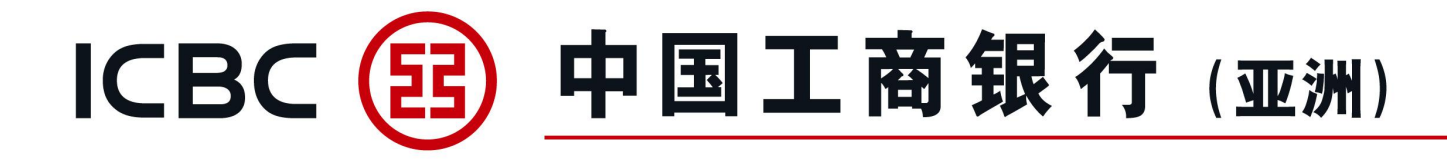

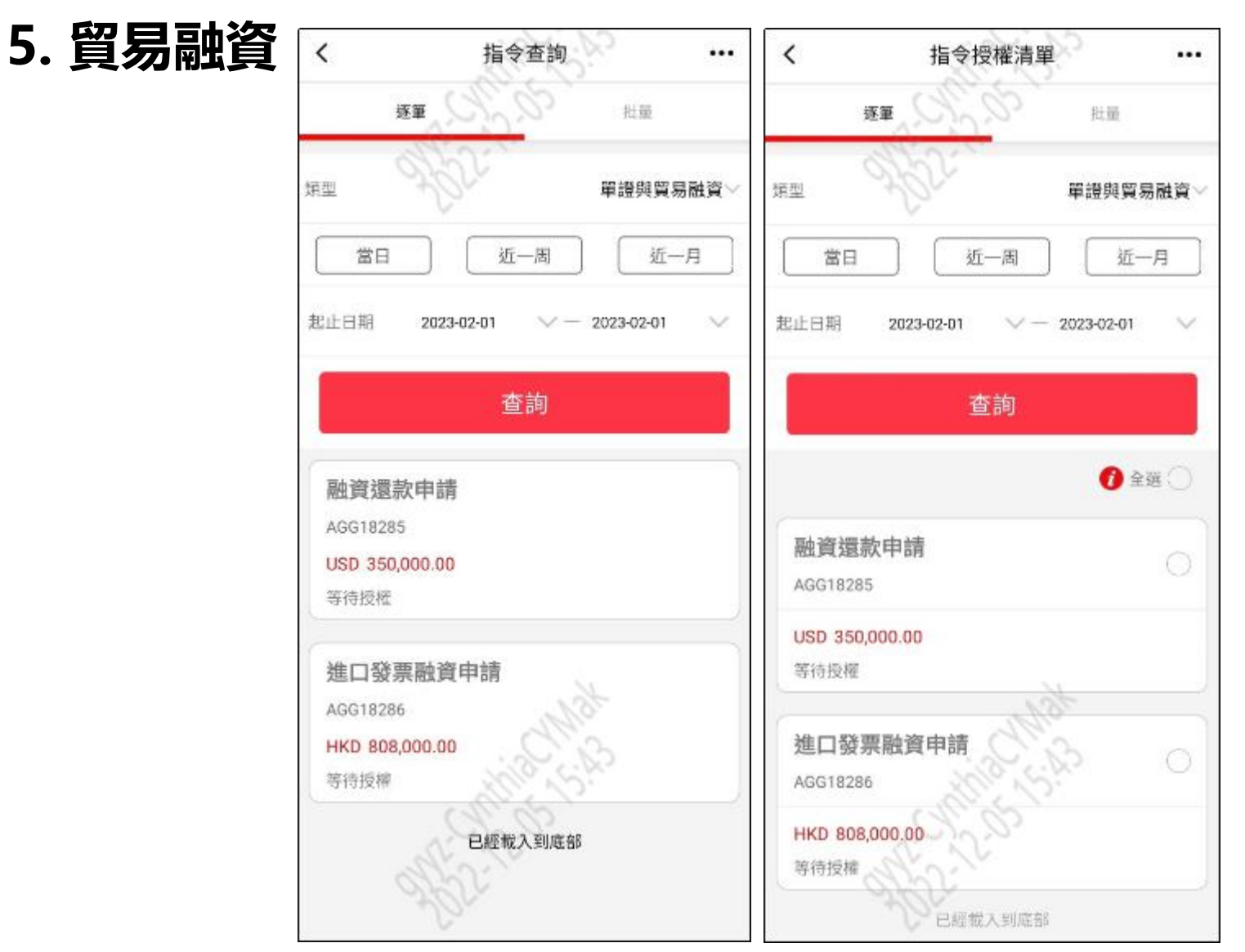

### 企業手機銀行功能

5、用戶可以查詢當前ID曾 授權或待授權的指令。

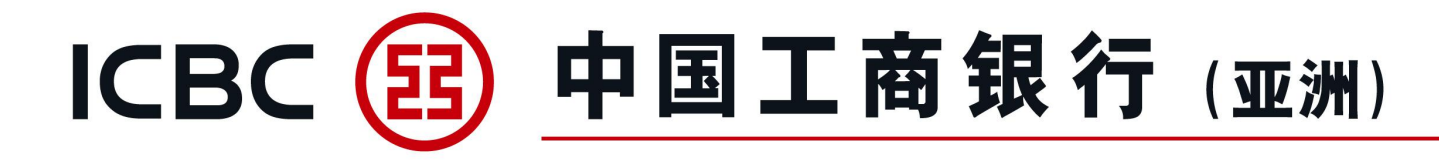

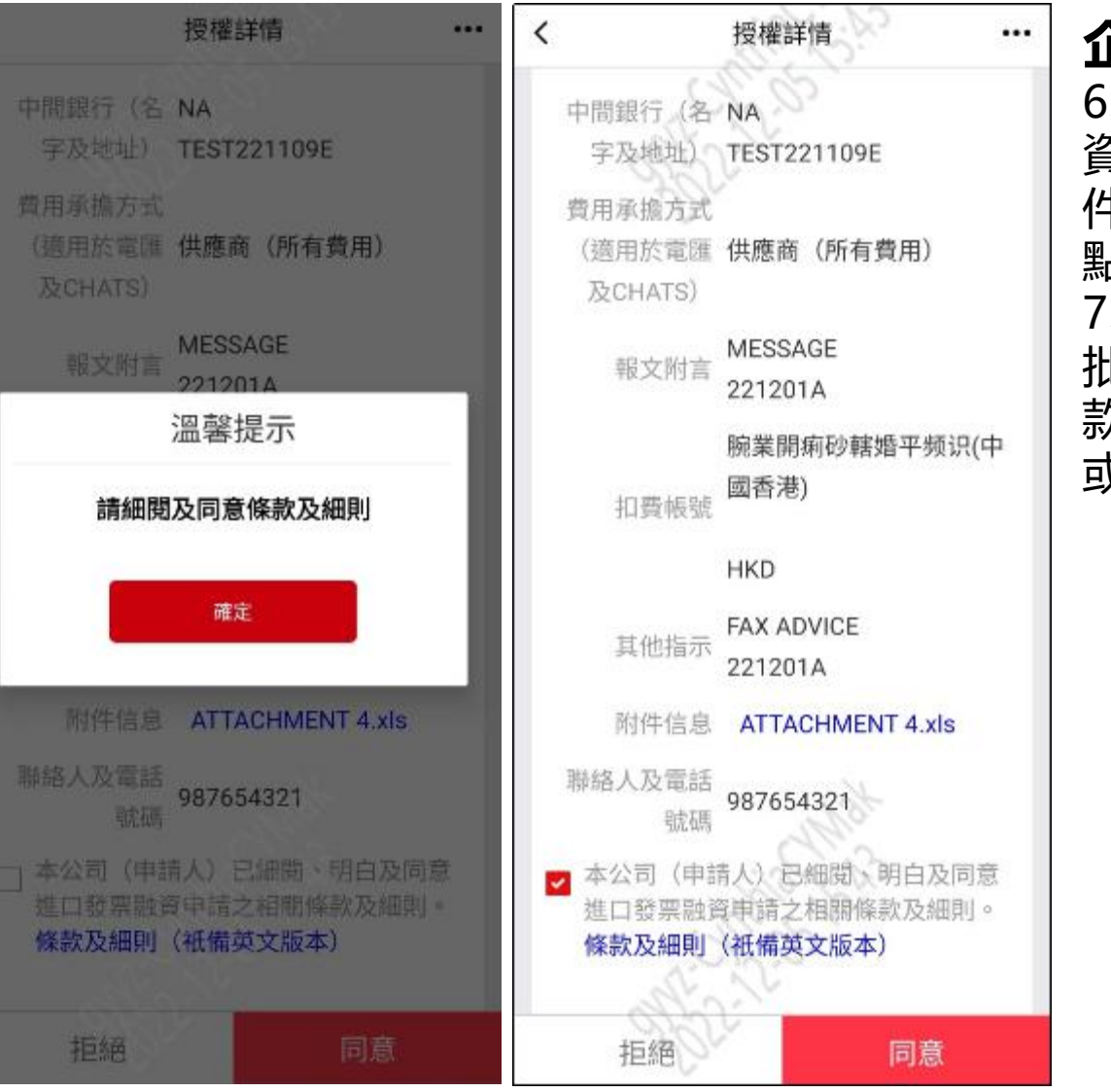

#### 企業手機銀行功能

6、貿易融資或補充業務 資料申請如有上傳影像附 件,用戶可以在附件信息 點擊有關附件查看内容。 7、有關融資授權申請,簽 批人須閱讀並勾選融資條 款及細則,選擇"同意" 或"拒絕"。

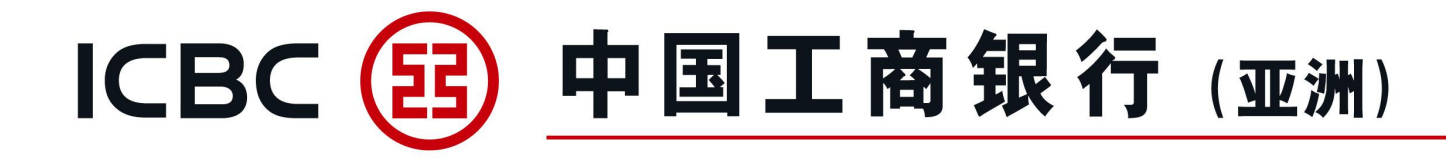

| Ħ                                | 受權詳情 •••                                                                                                    | <                           | 授權詳情 …                                   |
|----------------------------------|----------------------------------------------------------------------------------------------------|-----------------------------|------------------------------------------|
| 供應商(名字<br>及地址) 88                | 32                                                                                                    | 供應商(名字<br>及地址)              | 882                                      |
| 供應商帳號 88                         | 32                                                                                                    | 供應商報號                       | 882                                      |
| 供應商銀行                            |                                                                                                    | 供應商銀行                       |                                          |
| (名字及地 88                         | 32                                                                                                    | (名字及地<br>址)                 | 882                                      |
| ⊗ 密                              | 碼器認證                                                                                                    | 中間銀行(名                      | 000                                      |
| 指令類型:<br>金額:                     | 進口發票融資申請<br>HKD 882.00                                                                                                    |                             | 溫馨提示                                     |
| 指令序                              | <ul> <li>就: AGG18291</li> <li>              へののでは、             くののでは、             くののでは、             のでのでは、             のでのでは、             のでのでは、             のでのでのでは、             のでのでのでは、             のでのでのでは、             のでのでのでのでので、             のでのでので、</li></ul> | 該筆指                         | 授權成功!<br>旨令狀態為:提交成功<br>確定<br>004         |
|                                  |                                                                                                    | 附件信息                        | ATTACHMENT 2.doc                         |
| 聯絡人及電話 98<br>號碼                  | 37654321                                                                                                    | 聯絡人及電話<br>號碼                | 987654321                                |
| ✓ 本公司(申請人<br>進口發至融資申<br>條款及細則(社) | 、)已細關、明白及同意<br>- 請之相關條款及細則。<br>- 【備英文版本)                                                                                                    | ■ 本公司(申請<br>進口發票融請<br>條款及細則 | 青人)已細樹、明白及同意<br>青申請之相關條款及細則。<br>(衹備英文版本) |
| 拒絕                               | 同意                                                                                                    | 拒絕                          | 同意                                       |

8、與企業網上銀行操作 相同,企業手機銀行使用 密碼器驗簽。 9、簽批人員會收到"授 權成功"確認短訊證明成 功簽批。 (備註:必須預先登記手 機號碼)

企業手機銀行功能

工銀亞洲 進口發票融資申請 融資申請指令編號AGG18291 金額 HKD 882.00 以上交易已完成【工銀亞洲】

间间

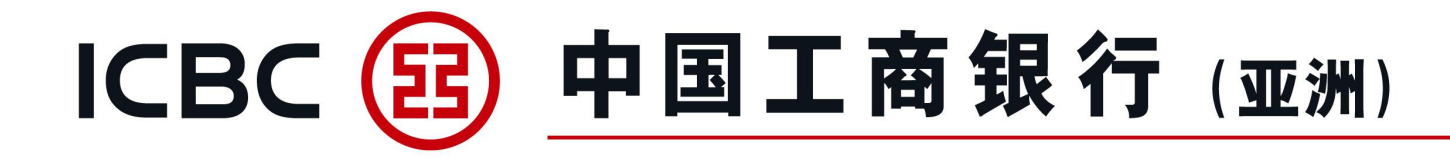

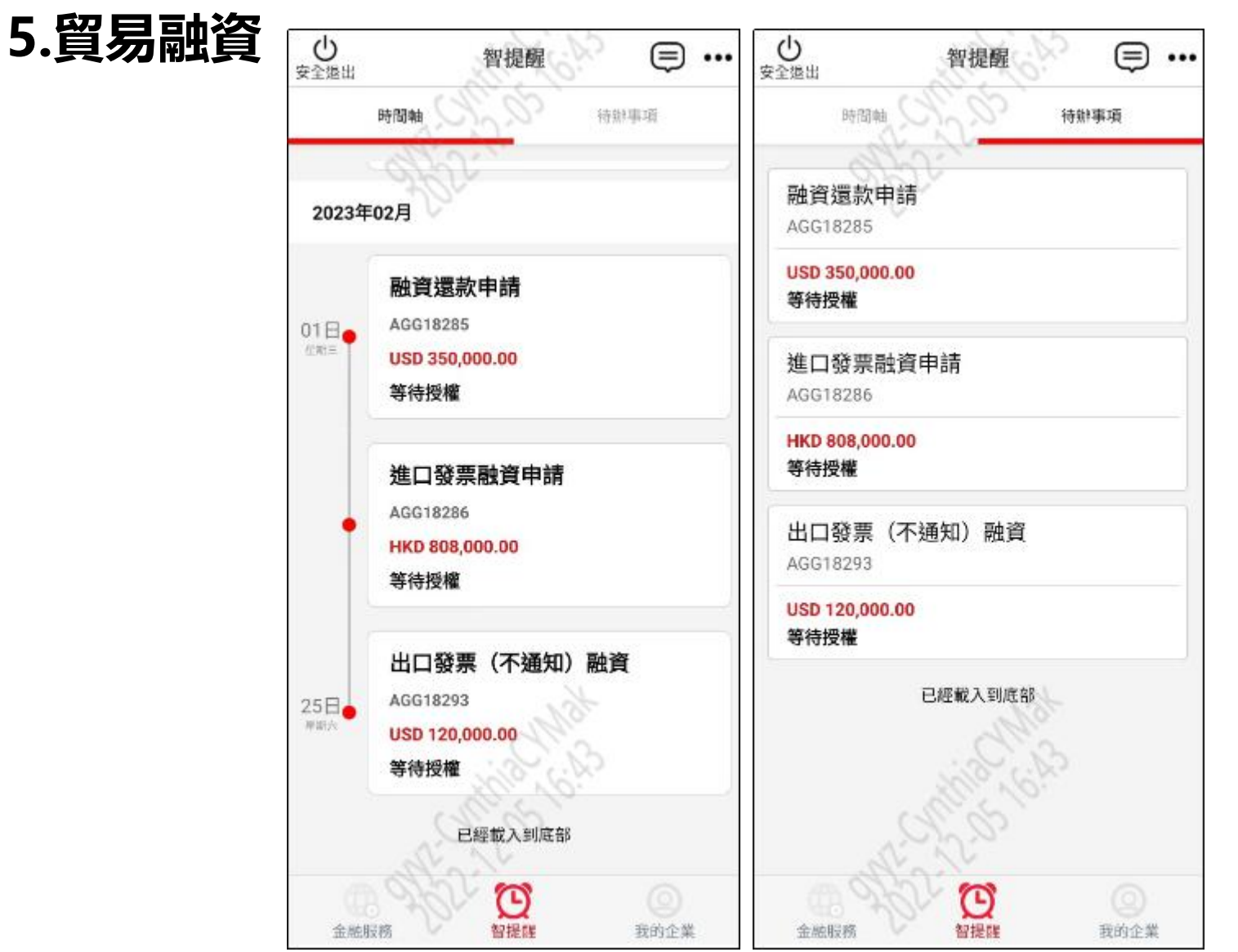

#### 企業手機銀行功能

10、智提醒-時間軸: 時間軸按照指令提交時間 順序排列,用戶可以查詢 曾授權或待授權的指令。 11、智提醒-待辦事項: 簽批人可以直接在待辦事 項選擇待授權指令。

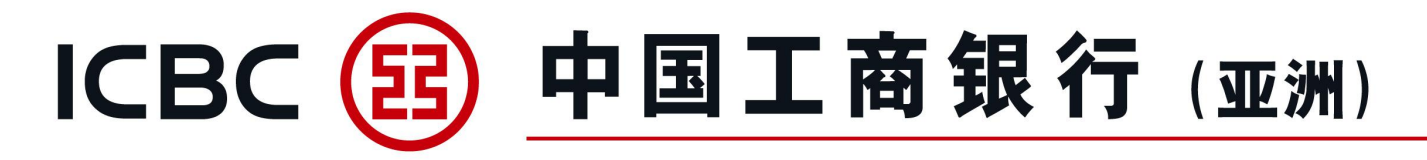

#### 保函/備用信用證申請

1、點擊"保函/備用信用證申請"。

| 歡迎頁                          | 賬戶管理    | 轉賬匯款                 | 工銀速匯        | 貨幣買賣 | 繳費   | 工銀e繳费     | 定期存款       | 單證與貿易融資 | 投資      |
|------------------------------|---------|----------------------|-------------|------|------|-----------|------------|---------|---------|
| 信用卡                          | 自動轉賬/支薪 | 權限分離支薪               | 票據          | 貸款   | 資金池  | 收款服務      | 申請結單       | 電子結單    | 交易查詢/批核 |
| 財智賬戶                         | 工銀商戶寶   | 工銀信使                 | 資訊中心        | 客戶服務 | 自助管理 | 流動性管理     | 全球現金管理集中付款 |         |         |
| <b>單證與貿易融資</b><br>◎ 進口信用證/單據 |         | 單證與貿易融資 ▶ 開出保密/備用信用證 | ▶保函/備用信用證申請 |      |      |           |            |         | ⑦ 幫助資訊  |
|                              |         | 保函/備用信用證申請           |             |      |      |           |            |         |         |
| ◎ 進口代收                       |         | 產品                   | 名稱          |      |      | 產品簡介      |            | 操作      |         |
| 💿 出口託收                       |         |                      |             |      |      |           |            |         |         |
| 0 貿易融資                       |         | 保函/備/                | 用信用證        |      | 保證   | 3/備用信用證申請 |            | 申請      |         |
| ♥ 開出保函/備用信用                  | 證<br>() |                      |             |      |      |           |            |         |         |
| 保函/備用信用證=                    | 申請 1    |                      |             |      |      |           |            |         |         |
| 指令管理                         |         |                      |             |      |      |           |            |         |         |
| 保函/備用信用證證<br>修改              | 查詢/     |                      |             |      |      |           |            |         |         |

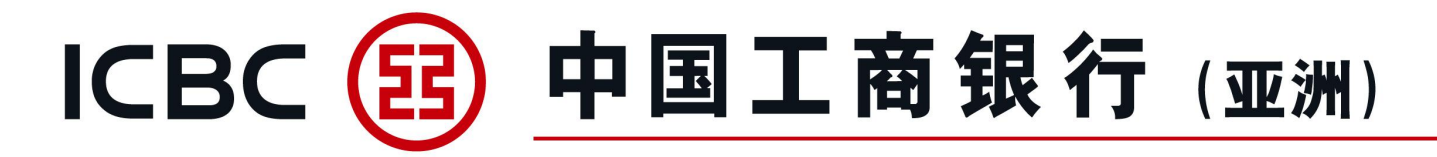

#### 保函/備用信用證申請

- 2、選擇"備用信用證或保函"。
- 3、填寫各項業務數據。
- 4、有\*號標誌為必須輸入的欄位。

| 單證與貿易融資 ▶ 開出保函/備用信用證 ▶ 保图/備用信用證申請 |                     | (?) 幫助資訊<br>[通]<br>[] |
|-----------------------------------|---------------------|-----------------------|
| 保函/備用信用證申請                        |                     |                       |
| <b>照山石之/#82</b> -68%              |                     |                       |
| 用出保密/ 備用信用證                       |                     |                       |
| 單位名稱:                             | 瘩繩椿轅古 <b>蹎</b> 乓忘嘴易 |                       |
| 出具不可撤銷:*                          | 備用信用證 保密            |                       |
| 申請人參考編號:                          |                     |                       |
| 申請人名稱及地址: *                       |                     |                       |
| 受益人名稱及地址: *                       |                     |                       |

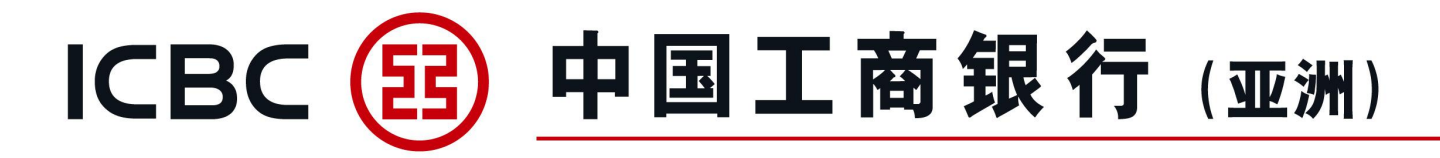

保函/備用信用證申請

5、可上載所需文件。

注意:請先按 "Browse" 選取所需文件,然後再按 "上傳" (僅適用不含密碼保護的BMP、DOC、DOCX、JPG、JPEG、PDF、PNG、XLS、XLSX格式文檔)附件名稱不允許包含符號。 6、為避免已輸入數據遺失,請在 "提交"前先作 "暫存"。 7、須閱讀並勾選保函/備用信用證條款及細則。

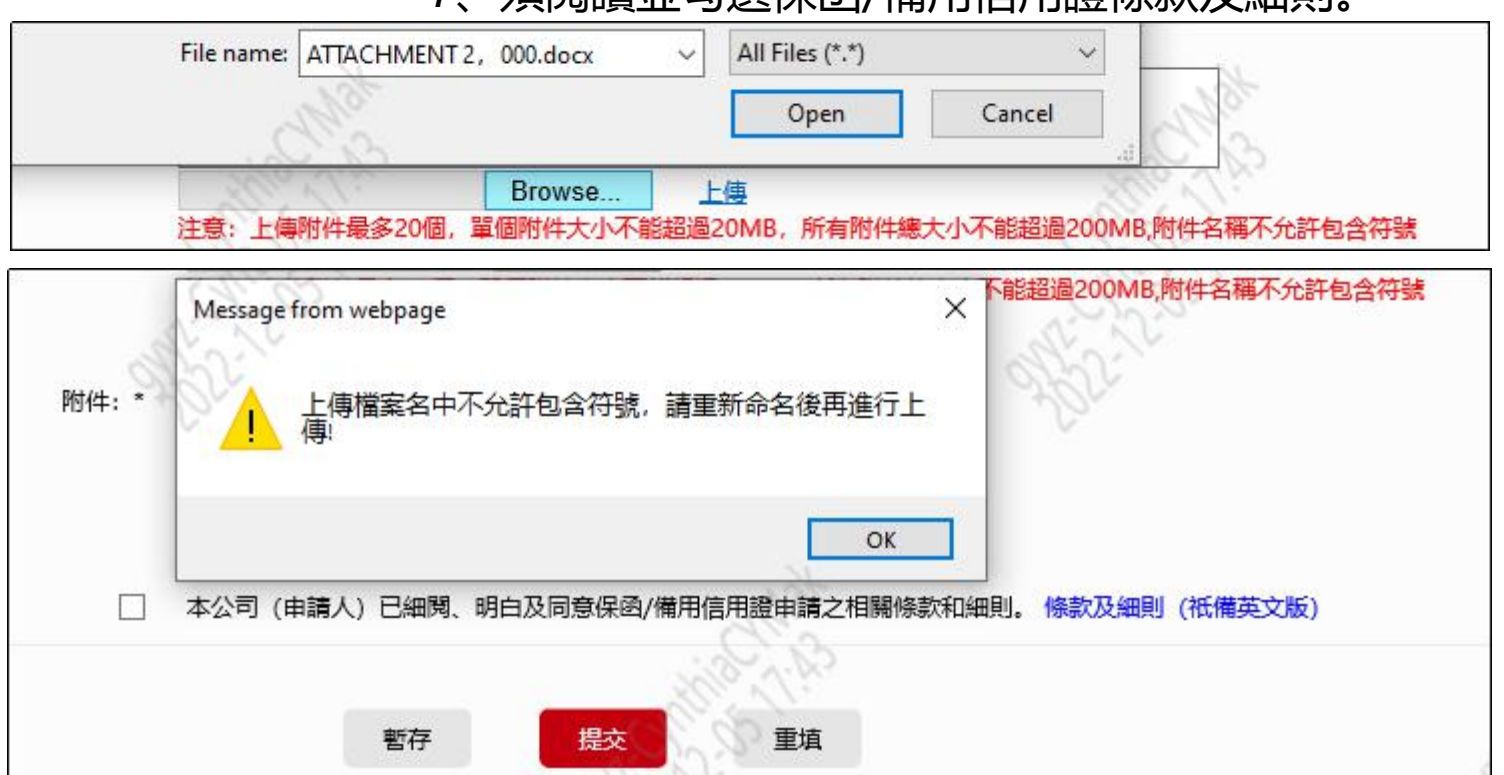

37

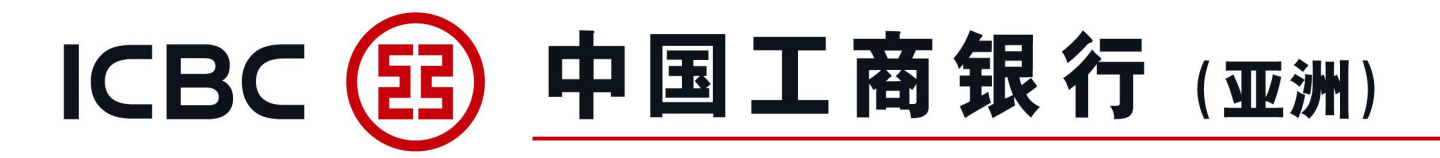

**指令管理** 1、選擇適當指令類型進行處理。

| 單證與貿易融資           | 單證與 | 貿易融資 ▶ 開出保 | 函/備用信用證 ▶ <mark>指</mark> 令 <mark>1</mark> | 5理   |       |            |                    |                  |       |       |    |        | ? 幫助資訊 |
|-------------------|-----|------------|-------------------------------------------|------|-------|------------|--------------------|------------------|-------|-------|----|--------|--------|
| ◎ 進口信用證/單據        |     |            |                                           |      |       |            |                    |                  |       |       |    |        | ì      |
| ◎ 出口信用證           | 指令  | 管理         |                                           |      |       |            |                    |                  |       |       |    |        |        |
| ◎ 進口代收            |     |            |                                           |      | 單位名稱: | 唐繩椿轅古蹺乓忘嘴  | 嘴易                 |                  |       |       | •  |        |        |
| ◎ 出口託收            |     |            |                                           |      | 業務類型: | 保函/備用信用證   |                    |                  |       |       |    |        |        |
| 記收查詢              |     |            |                                           |      | 指令類型: | 申請         |                    |                  | l     |       |    |        |        |
| ◎ 貿易融資            |     |            |                                           |      | 狀態:   | ☑ 提交成功     | ✔ 提交失敗             | 🖌 等待授權 🖌 🖌       | 银行處理中 | ☑ 待提交 |    |        |        |
| ♥ 開出保函/備用信用證      | •   |            |                                           |      | 查詢時段: | 2022-04-30 | ∎ <b>  ▼</b> ] - [ | 2022-05-31       | •     |       |    |        |        |
| 保函/備用信用證申請        |     |            |                                           |      |       |            |                    | ×1               |       |       |    |        |        |
| 指令管理              |     |            |                                           |      |       |            |                    |                  |       |       |    |        |        |
| 保函/備用信用證查詢/<br>修改 |     | 指令編號       | 業務編號                                      | 指令類型 |       | 提交人ID      |                    | 提交時間             |       | ;     | 状態 | 銀行反饋信息 | 操作     |
| ◎ 接收保函/備用信用證      |     | AGP2002    |                                           | 申請   |       | 03.c.0110  |                    | 2022-05-31 22:41 | :25   | 待     | 提交 |        | 提交     |

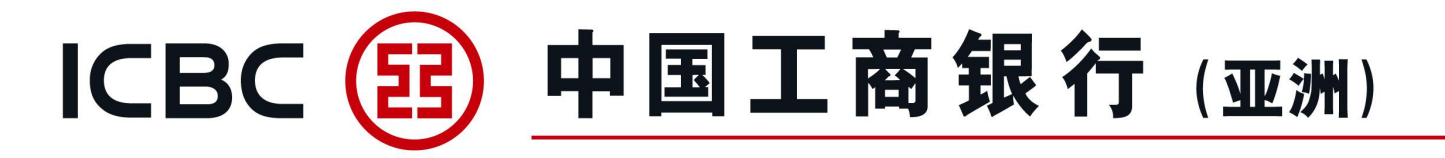

指令管理 2、按"授權"簽批保函/備用信用證申請指令。

| 單證與貿易融資           |   | 單證與貿易融資 ▶ 開出保 | 涵/備用信用證 ▶ <mark>指</mark> 令 | 管理   |       |              |                                    |       |      |        | ? 幫助資訊 |
|-------------------|---|---------------|----------------------------|------|-------|--------------|------------------------------------|-------|------|--------|--------|
| ◎ 進口信用證/單據        |   |               |                            |      |       |              |                                    |       |      |        | jį     |
| ◎ 出口信用證           |   | 指令管理          |                            |      |       |              |                                    |       |      |        |        |
| ◎ 進口代收            |   |               |                            |      | 單位名稱: | 唐繩椿轅古蹺乓忘嘴易   |                                    |       | -    |        |        |
| 💿 出口託收            |   |               |                            |      | 業務類型: | 保函/備用信用證     |                                    | •     |      |        |        |
| 託收查詢              |   |               |                            |      | 指令類型: | 申請           |                                    | -     |      |        |        |
| 0 貿易融資            |   |               |                            |      | 狀態:   | ☑ 提交成功   ☑ 排 | 昆交失敗 🖌 等待授權 🖌 銀行處理                 | Þ 🔽 i | 待提交  |        |        |
| ♥ 開出保函/備用信用證      | • |               |                            |      | 查詢時段: | 2022-04-30   | <ul> <li>✓ – 2022-05-31</li> </ul> |       |      |        |        |
| 保函/備用信用證申請        |   |               |                            |      |       |              |                                    |       |      |        |        |
| 指令管理              |   |               |                            |      |       |              |                                    |       |      |        |        |
| 保函/備用信用證查詢/<br>修改 |   | 指令編號          | 業務編號                       | 指令類型 |       | 提交人ID        | 提交時間                               |       | 狀龍   | 銀行反饋信息 | 操作     |
| ◎ 接收保函/備用信用證      |   | AGP2003       |                            | 申請   |       | 03.c.0110    | 2022-05-31 22:46:13                |       | 等待授權 |        | 授權     |

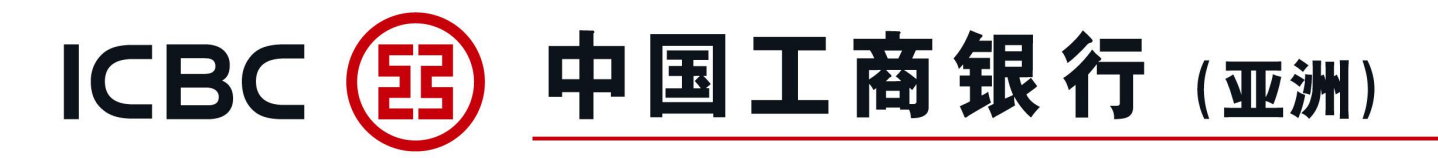

#### 保函/備用信用證查詢/修改

1、查詢已開立的保函/備用信用證及其相關信息。

| 單證與貿易融資 ▲           | 單證與貿易融資▶開出保函/備用信用證▶保函/備用信用證查詞/修改                 | <mark>ල</mark> 快 助資訊<br>通 |
|---------------------|--------------------------------------------------|---------------------------|
| ◎ 進口信用證/單據          |                                                  | 道                         |
| ◎ 出口信用證             | 保函/備用信用證查詞/修改                                    | ,                         |
| ◎ 進口代收              |                                                  |                           |
| ◎ 出口託收              | 查詢方式: ●按日期查詢 ○按銀行編號查詢 ○按申請人參考編號查詢                |                           |
| ◎ 貿易融資              | 單位名稱: 意識結轅古碑兵忘嘴易. ▼                              |                           |
| 融資申請                | 幣種: 全部 👻                                         |                           |
| 指令管理                | 受益人:                                             |                           |
| 補充業務資料              | 保函/備用信用證狀態: 全部 ▼                                 |                           |
| 貿易融資查詢/還款           | ●起止日期: 2022-04-01 Ⅲ ▼ - 2022-05-30 Ⅲ ▼ ○最近 30日 ▼ |                           |
| 融資申請範本              |                                                  |                           |
| ♥ 開出保函/備用信用證        |                                                  |                           |
| 保函/備用信用證申請          |                                                  |                           |
| 指令管理                |                                                  |                           |
| 保函/備用信用證查詢/ 💊<br>修改 |                                                  |                           |

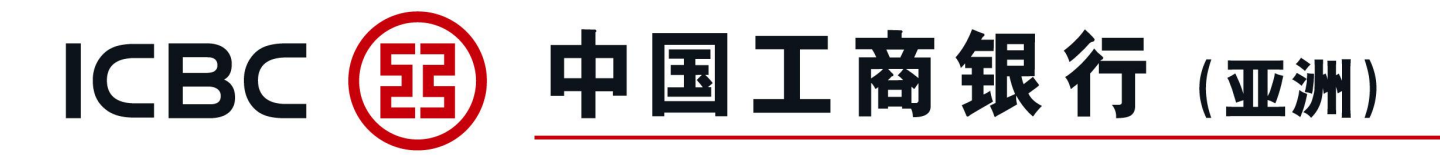

#### 保函/備用信用證查詢/修改

- 2、查詢/提交修改保函/備用信用證申請。
- 3、下載客戶通知書/報文。

| <ul> <li>単語與貿易融資</li> <li>▲口信用證/單據</li> <li>出口信用證</li> <li>進口代收</li> <li>出口記收</li> </ul> |                |             | 受益人:<br>保函/備用信用證状證: 全部<br>④ 起止日期: 2022-04 | -01 III 🔽 – | 2022-05-30<br>重響 |     | ○ 最近 30日           |                |            |
|------------------------------------------------------------------------------------------|----------------|-------------|-------------------------------------------|-------------|------------------|-----|--------------------|----------------|------------|
| ◎ 貿易融資                                                                                   | 銀行編號           | 申請人參考編號     | 受益人                                       | 開立日期        | 到期日              | 狀態  | 金額                 | 餘額             | 操作         |
| 融資申請                                                                                     | LG30256C200015 | 0001 OBL    | LG BENEFICIARY                            | 2022-05-01  | 2022-06-30       | 未结卷 | HKD 1.00           | HKD 1.00       | 修改 查看面函/報文 |
| 福充業務資料                                                                                   | SL302SBC200005 | CY-220401-9 | BENE JJJ ADD 1 JJJ ADD 2                  | 2022-04-30  | 2022-06-22       | 未结卷 | HKD 200,002.00     | HKD 200,002.00 | 修改 查看面函/報文 |
| 貿易融資查詢/還款                                                                                | LG30256C200011 | CY-220401-8 | BENE III III ADD 1 III ADD 2              | 2022-04-30  | 2022-06-22       | 未结卷 | HKD 100,001.00     | HKD 100,001.00 | 修改 查看面函/報文 |
| 融資申請範本                                                                                   | SL302SBC200004 |             | BENE CCCCCC ADD 1CCC ADD 2CCC             | 2022-04-29  | 2022-05-30       | 未结卷 | USD 70,000.00      | USD 70,000.00  | 修改 查看面函/報文 |
| ♥ 開出保函/備用信用證 保函/備用信用證申請                                                                  | SL302SBC200003 |             | BENEFICIARY'S NAME AND ADDRESS            | 2022-04-29  | 2023-04-28       | 已结卷 | HKD 999.00         | HKD 999.00     | 查看面图/報文    |
| 指令管理                                                                                     | LG30256C200010 | CY-220330-1 | BENE BBB BBB ADD 1 BBB ADD 2              | 2022-04-29  | 2022-08-31       | 未结卷 | HKD 510,000.00     | HKD 510,000.00 | 修改 查看面函/報文 |
| 保函/備用信用證查詢/ 💊<br>修改                                                                      |                |             | 1-6 of 6                                  |             |                  |     | 44 4 <b>1</b> 5 55 |                |            |

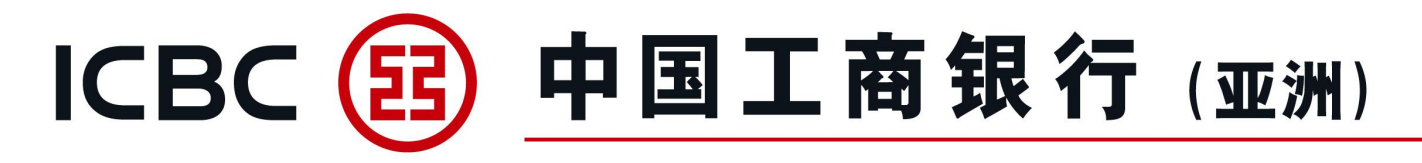

7. 接收保函/備用信用證

### 保函/備用信用證通知

#### 1、實時查詢收到的保函/備用信用證。

| 歡迎頁              | 賬戶管理           | 轉賬匯款           | 工銀速匯 貨                                                           | 貨幣買賣           | 繳費                         | 工銀e繳費                                              | 定期存款              | 單              | 證與貿易融資         |                   | 投資                       |
|------------------|----------------|----------------|------------------------------------------------------------------|----------------|----------------------------|----------------------------------------------------|-------------------|----------------|----------------|-------------------|--------------------------|
| 信用卡              | 自動轉賬/支薪        | 權限分離支薪         | 票據                                                               | 貸款             | 資金池                        | 收款服務                                               | 申請結單              |                | 電子結單           | 交易                | 查詢/批核                    |
| 財智賬戶             | 工銀商戶寶          | 工銀信使           | 資訊中心                                                             | F戶服務           | 自助管理                       | 全球現金管理集中付款                                         |                   |                |                |                   |                          |
| 單證與貿易融資          | ~ 単證與貿易融資      | ▶接收保凾/備用信用證    | ₫▶保函/欄用信用證通知                                                     |                |                            |                                                    |                   |                |                |                   | <mark>(</mark> 決 助)<br>通 |
| ◎ 進口信用證/單據       |                |                |                                                                  |                |                            |                                                    |                   |                |                |                   | 2                        |
| ◎ 出口信用證          | 保函/備用信用        | 目證通知           |                                                                  |                |                            |                                                    |                   |                |                |                   |                          |
| 信用證查詢            |                |                |                                                                  |                |                            |                                                    |                   |                |                |                   |                          |
| 信用證單據查詢          |                |                | 宣詢方式:                                                            | ●按日期查詢○        | 按銀行編號查詢                    |                                                    |                   |                |                |                   |                          |
| ◎ 進口代收           |                |                | 單位名稱:                                                            | 瘩繩椿轅古b         | <b>靖</b> 兵忘嘴易              |                                                    | •                 |                |                |                   |                          |
| 🖲 出口託收           |                |                | 申請人:                                                             |                |                            |                                                    |                   |                |                |                   |                          |
| 0 貿易融資           |                |                | 幣種:                                                              | 全部             |                            | -                                                  |                   |                |                |                   |                          |
| ◎ 開出保函/備用信用證     | •              |                | ◉ 起止日期:                                                          | 2022-05-01     | 2022-05-3                  | 30 🔟 🔻 〇最近                                         | 30日 🔻             |                |                |                   |                          |
| 保函/備用信用證申請       | 青              |                |                                                                  |                |                            |                                                    |                   |                |                |                   |                          |
| 指令管理             |                |                |                                                                  |                | 章調                         |                                                    |                   |                |                |                   |                          |
| 保函/備用信用證查詞<br>修改 | 间/ 銀行編號        | 保函/備用信用證編<br>號 | 申請人                                                              |                |                            | 開證銀行                                               |                   | 來證日期           | 到期<br>日期 金額    | 餘額                | 操作                       |
| ♥ 接收保函/備用信用證     | AG302B5C200009 | LG11107C200028 | TPX XEXHXOXOXY (XEXJXNX) CX. LXDX NOX1<br>XOXD CXAXYXNX DIXTXIXT | IX XIXXXAXQXAX | ICXCX XEXJXNX XUXIXIXAX XI | RXNCH BEXJXNX XUXIXIXAX XRX<br>XTXEXT XIXHXNX XIST | NCH 26 XXCXAXGXAX | 2022-05-<br>01 | USD<br>1,230.0 | USD<br>0 1,230.00 | 宣 看面<br>報5               |
| 保函/備用信用證通知       | AG302B5C200008 | LG11107C200028 | TPX XEXHXOXOXY (XEXJXNX) CX. LXDX NOXT                           | IX XIXXXAXQXAX | ICXCX XEXJXNX XUXIXIXAX XI | RXNCH BEXJXNX XUXIXIXAX XRX                        | NCH 26 XXCXAXGXAX | 2022-05-       | USD            | USD               | <u>音</u> 着面<br>起1        |

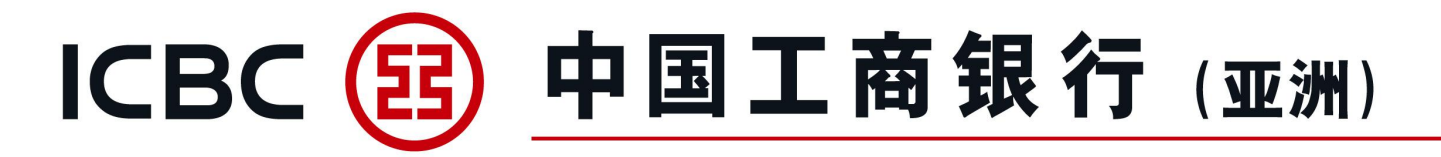

7. 接收保函/備用信用證

## 

2、下載客戶通知書/報文。

| 單證與貿易融資      | 單位名稱:      | 唐繩椿轅古道                        | 唐繩椿轅古鎮兵忘 <b></b> 馬見(中國香港) |    |  |  |  |  |
|--------------|------------|-------------------------------|---------------------------|----|--|--|--|--|
| ◎ 進口信用證/單據   | 銀行編號:      | AG30                          | AG302B5C200009            |    |  |  |  |  |
| ◎ 出口信用證      |            |                               |                           |    |  |  |  |  |
| ◎ 進口代收       | 日期         | 名稱                            | 類型                        | 操作 |  |  |  |  |
| 💿 出口託收       | 2022-05-01 | NOTIFICATION OF GUARANTEE.pdf | LET                       | 下载 |  |  |  |  |
| 0 貿易融資       |            |                               |                           |    |  |  |  |  |
| ◎ 開出保函/備用信用證 |            | 返回                            |                           |    |  |  |  |  |
| ◆ 接收保函/備用信用證 | •          |                               |                           |    |  |  |  |  |
| 保函/備用信用證通知   |            |                               |                           |    |  |  |  |  |

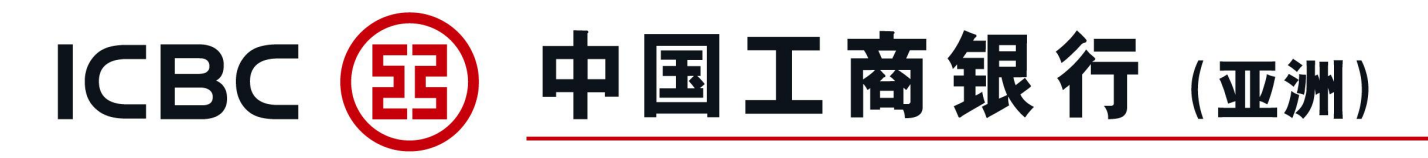

## 8. 表格下載

#### 下載與押滙業務相關的各類申請書。

| 歡迎頁          | 賬戶管理       | 轉賬匯款             | 工銀速匯 | 貨幣買賣 | 繳費         | 工銀e繳费      | 定期存款 | 單證與貿易融資 | 投資      |
|--------------|------------|------------------|------|------|------------|------------|------|---------|---------|
| 信用卡          | 自動轉賬/支薪    | 權限分離支薪           | 票據   | 貸款   | 資金池        | 收款服務       | 申請結單 | 電子結單    | 交易查詢/批核 |
| 財智賬戶         | 工銀商戶實      | 工銀信使             | 資訊中心 | 客戶服務 | 自助管理       | 全球現金管理集中付款 |      |         |         |
| 單證與貿易融資      |            | > > 單證與貿易融資 > 表格 | 下载   |      |            |            |      |         | 世道      |
| ◎ 進口信用證/單據   |            |                  |      |      |            |            |      |         | ۱.<br>١ |
| ◎ 出口信用證      |            | 表格下載             |      |      |            |            |      | >> 幫助資訊 |         |
| ◎ 進口代收       |            | 241H T 324       |      |      | 貿易及應收賬融資表格 |            |      |         |         |
| ◎ 出口託收       |            |                  |      |      |            |            |      |         |         |
| ◎ 貿易融資       |            |                  |      |      |            |            |      |         |         |
| ◎ 開出保函/備用信用  | ₿<br>      |                  |      |      |            |            |      |         |         |
| ◎ 接收保函/備用信用語 | <u>⊕</u> • |                  |      |      |            |            |      |         |         |
| 表格下載         |            |                  |      |      |            |            |      |         |         |
| 押匯報表         |            |                  |      |      |            |            |      |         |         |

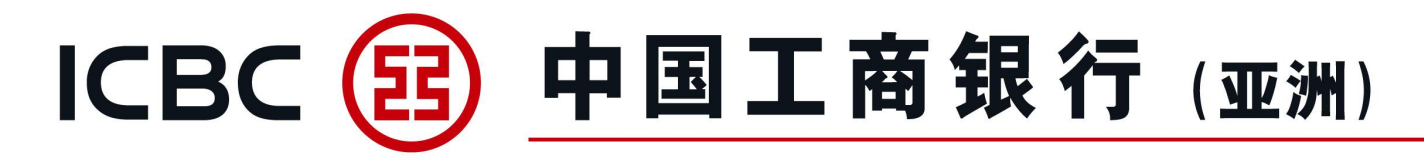

9. 押匯報表

#### 提供所有未閉卷的單證業務清單(不含當天數據)。

| 單證與貿易融資      |   | >>貿易融資>對賬單查語                                                                                                    | 旬                                                                                  |                                                                                |                                                  |    |
|--------------|---|----------------------------------------------------------------------------------------------------|------------------------------------------------------------------------------------|--------------------------------------------------------------------------------|--------------------------------------------------|----|
| ◎ 進口信用證/單據   |   | 對賬單查詢                                                                                                    |                                                                                    |                                                                                |                                                  |    |
| 💿 出口信用證      |   |                                                                                                    |                                                                                    |                                                                                | 所有                                               | ~  |
| 💿 進口代收       |   | 請按"下載"以開啟或存儲電                                                                                                    | 子結單之PDF檔案                                                                          |                                                                                |                                                  |    |
| 🔊 出口託收       |   | 結單編號                                                                                                    | 結單種類                                                                               | 結單日期                                                                           | 狀況                                               |    |
| ◎ 貿易融資       |   |                                                                                                    |                                                                                    |                                                                                |                                                  |    |
| ◎ 開出保函/備用信用證 |   |                                                                                                    | 暫無數                                                                                | 據                                                                              |                                                  |    |
| ◎ 接收保函/備用信用證 | • |                                                                                                    |                                                                                    |                                                                                |                                                  |    |
| 表格下載         |   |                                                                                                    |                                                                                    | 【回百負】【上一負】                                                                     | 【下一頁】【返                                          | 回】 |
| 押匯報表         |   | <ul> <li>交易提示</li> <li>1.融資資料記錄</li> <li>2.查閱戶口結單</li> <li>上)。我們建請</li> <li>3.請勿在公用或</li> <li>單。</li> <li>4.若PDF檔案未</li> </ul> | 均截至前一個工作天。<br>内容,閣下的計算機必須裝<br>閣下提升Adobe Acrobat F<br>公共電腦(例如可供上網的<br>能顯示中文字體,請透過Ad | 置Adobe Acrobat Reader軟<br>Reader至最新版本以閱覽電子<br>咖啡室或公共圖書館内的電腦<br>lobe網頁免費下載繁體中文字 | 件(7.0版本或以<br>:結單。<br>)瀏覽或下載電 <sup>-</sup><br>:庫。 | 、  |

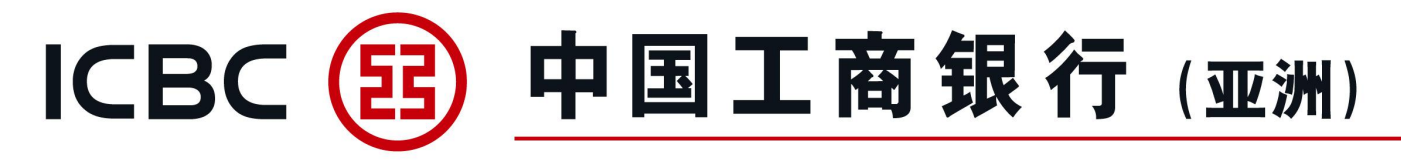

#### **貿易融資申請指令、保函/備用信用證申請及其修改指令** 授權人可以退回貿易融資申請、保函/備用信用證申請/修改指令給提交人修改或撤銷,具體操作 可參考以下例子:出口發票融資申請(指令管理列表)

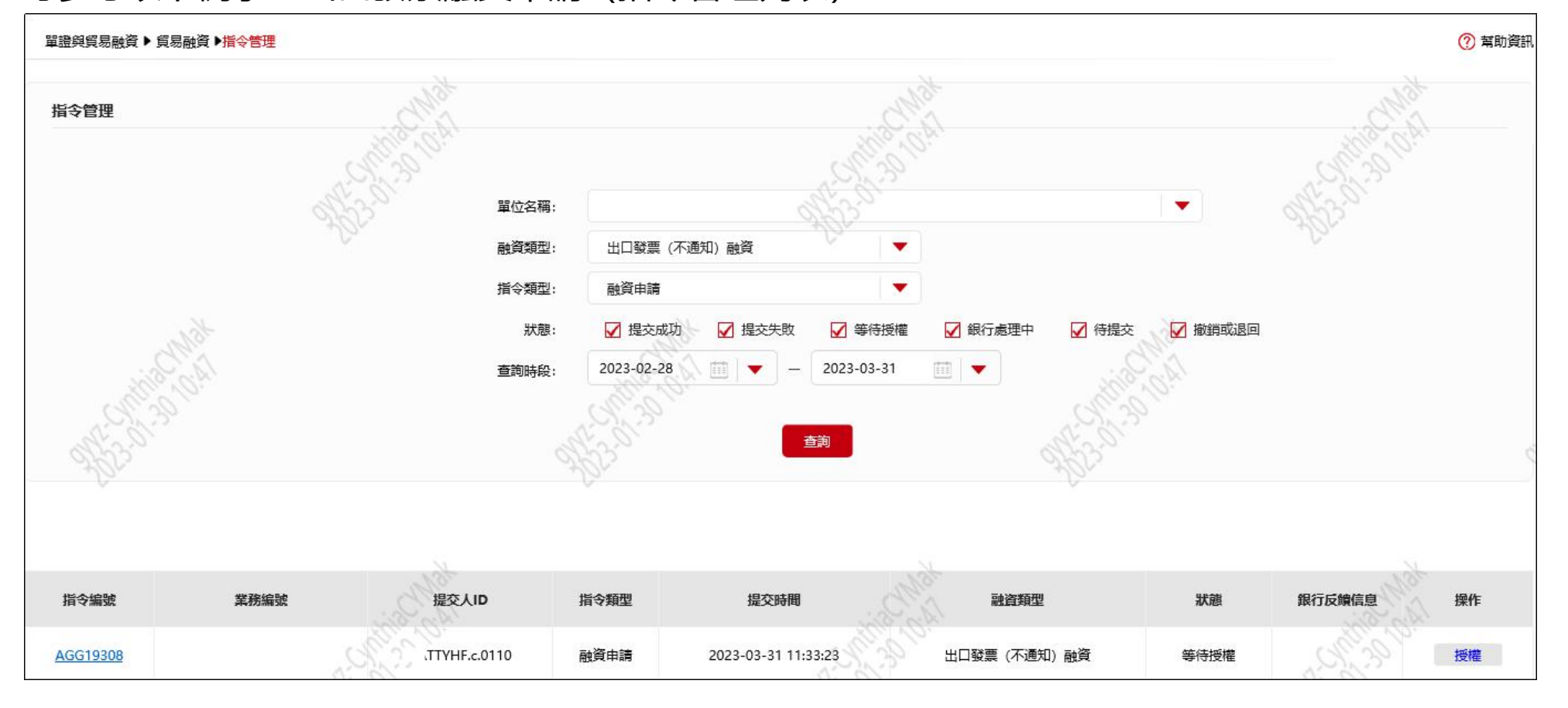

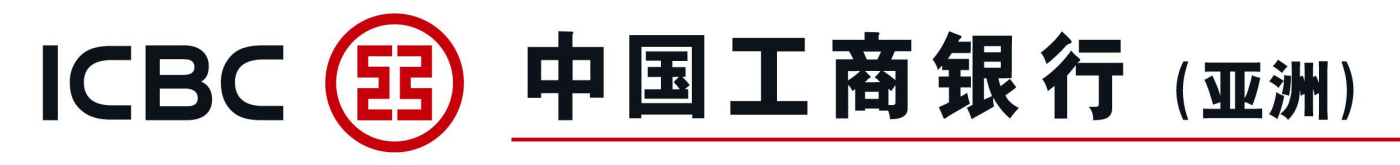

#### 貿易融資申請指令、保函/備用信用證申請及其修改指令

授權人進入融資申請確認頁面,操作類型選擇"退回修改",輸入退回理由(如有),並按照頁面指示使用密碼器進行簽批。備註:若需要撤銷申請指令,授權人可以直接選擇操作類型"拒絕"選項。 例子:出口發票融資申請(指令授權確認頁面)

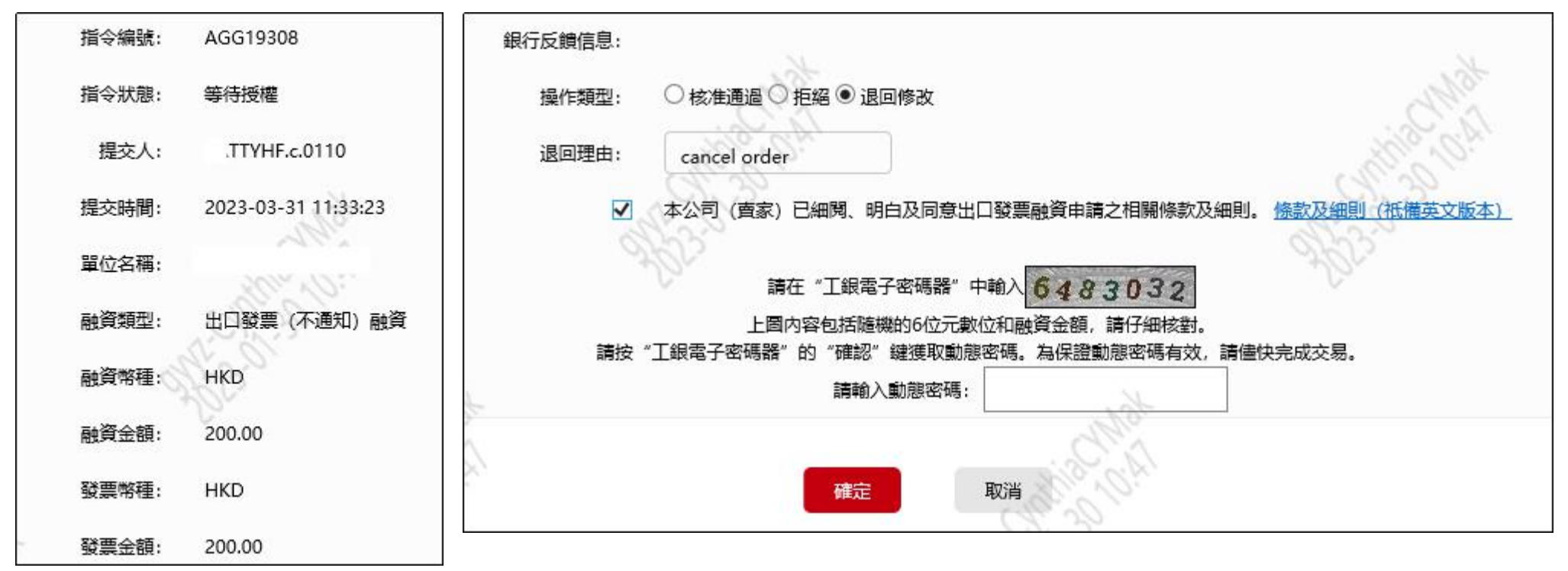

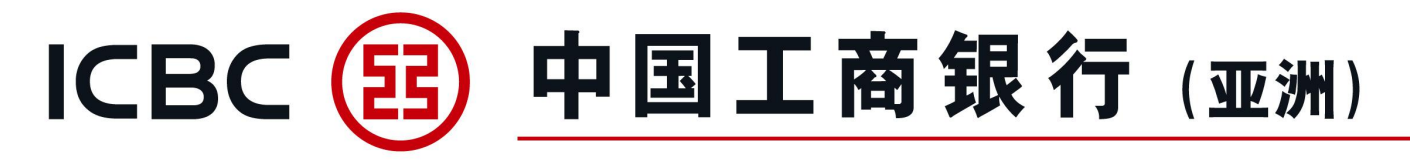

#### **貿易融資申請指令、保函/備用信用證申請及其修改指令** 授權人完成簽批,申請指令展示"已退回",指令狀態更新為"授權人退回修改", 例子:出口發票融資申請(指令成功頁面)

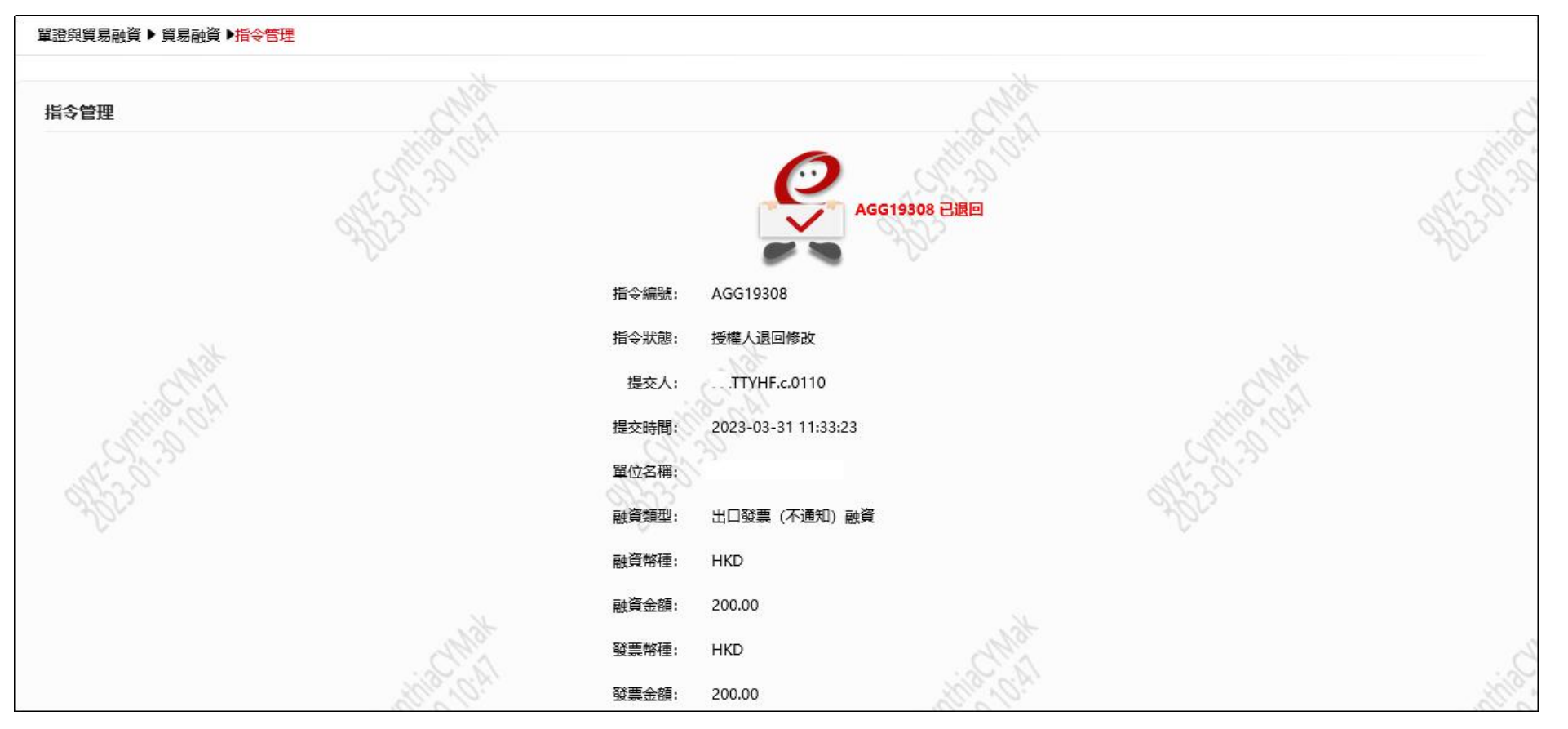

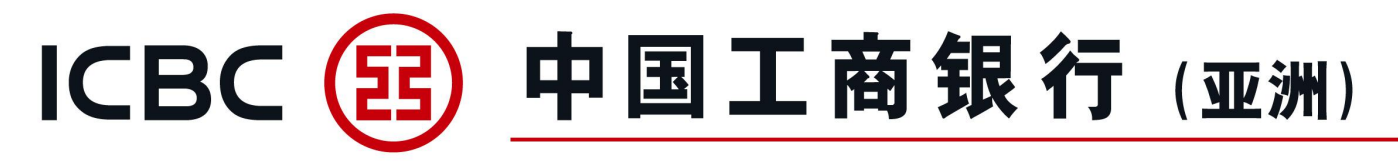

貿易融資申請指令、保函/備用信用證申請及其修改指令

被退回的申請指令,只有該筆申請的提交人可以進行修改或撤銷。 提交人的指令管理列表,操作欄"撤銷"、"修改指令"按鈕亮顯;其他用戶及授權人沒有操作鍵,不 能修改或撤銷被退回的申請指令。提交人若選擇"修改指令",需要重新上傳附件,成功提交後會生成 新的指令編號,狀態更新為"等待授權"。提交人也可以選擇"撤銷",取消被退回的申請指令。

例子: 出口發票融資申請 (指令管理列表)

#### 提交人指令管理列表(被退回的申請指令)

| 指令編號     | 業務編號 | 提交人ID        | 指令類型 | 提交時間                | 融資類型          | 狀態      | 銀行反饋信息 | 操作      |
|----------|------|--------------|------|---------------------|---------------|---------|--------|---------|
| AGG19308 |      | TTYHF.c,0110 | 融資申請 | 2023-03-31 11:33:23 | 出口發票 (不通知) 融資 | 授權人退回修改 |        | 撤銷 修改指令 |

授權人指令管理列表 (提交人修改後重新提交申請指令)

| 指令編號     | 業務编號 | 提交人ID         | 指令類型 | 提交時間                | 融資類型          | 狀態   | 銀行反饋信息  | 操作 |
|----------|------|---------------|------|---------------------|---------------|------|---------|----|
| AGG19309 |      | .TTYHF.c.0110 | 融資申請 | 2023-03-31 11:53:23 | 出口發票 (不通知) 融資 | 等待授權 | Star 30 | 授權 |

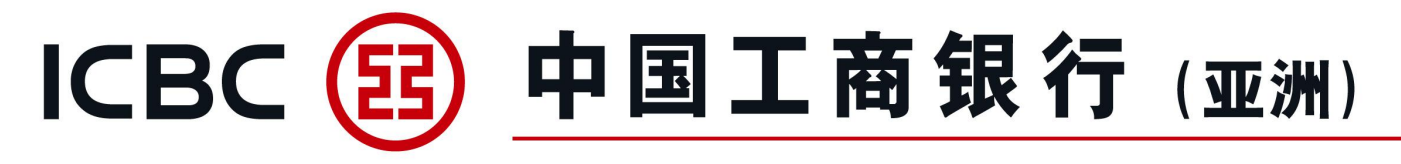

#### 貿易融資申請指令

用戶成功提交的貿易融資申請指令,如需要修改或撤銷,可以通知銀行退回。被銀行退回的申請指令, 只有該筆申請的提交人可以進行修改或撤銷。提交人的指令管理列表,操作欄"撤銷"、"修改指令" 按鈕亮顯;其他用戶及授權人沒有操作鍵,不能修改或撤銷被銀行退回的申請指令。

一、修改指令

提交人若選擇"修改指令",需要重新上傳附件,成功提交後會生成新的指令編號,狀態更新為"等待 授權"。例子:出口發票融資申請

提交人指令管理列表(申請被銀行退回,狀態:銀行退回修改; 重新提交後,狀態:等待授權)

| 指令編號 業務編號 | 提交人ID   | 指令類型 | 提交時間                | 融資類型         | 狀態     | 銀行反饋信息 | 操作     |
|-----------|---------|------|---------------------|--------------|--------|--------|--------|
| AGG24800  | .c.0110 | 融資申請 | 2023-12-30 16:20:05 | 出口發票(通知)融資   | 等待授權   | 9<br>9 |        |
| AGG23809  | c.0110  | 融資申請 | 2023-11-02 14:18:16 | 出口發票 (通知) 融資 | 銀行退回修改 | 撤銷     | 撤銷修改指令 |

#### 授權人指令管理列表 (提交人修改後重新提交申請指令,狀態:等待授權)

| 指令編號     | 業務編號 | 提交人ID  | 指令類型 | 提交時間                | 融資類型         | 狀態   | 銀行反饋信息 | 操作 |
|----------|------|--------|------|---------------------|--------------|------|--------|----|
| AGG24800 | CM2  | c.0110 | 融資申請 | 2023-12-30 16:20:05 | 出口發票 (通知) 融資 | 等待授權 | C. Mar | 授權 |

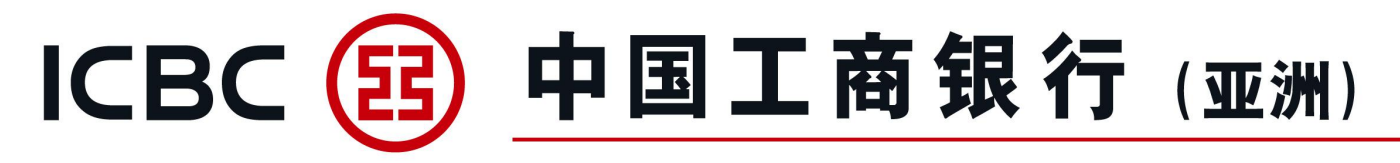

#### 貿易融資申請指令

二、撤銷指令

提交人也可以選擇"撤銷",取消被銀行退回的申請指令。例子:出口發票融資申請 提交人指令管理列表(已撤銷的申請指令)

| 指令編號     | 業務編號 | 提交人ID   | 指令類型      | 提交時間                | 融資類型              | 狀態          | 銀行反饋信息 | 操作 |
|----------|------|---------|-----------|---------------------|-------------------|-------------|--------|----|
| AGG24794 |      | .c.0110 | 融資申請      | 2023-12-20 18:54:31 | 出口發票(通知)融資        | 已撤銷         | 撤銷     |    |
| 94<br>   |      | altsin  | 指令編號:     | AGG24794            | all's             |             |        | 3  |
|          |      | Abri    | 指令狀態:     | 已撤銷                 | Abri              |             |        |    |
|          |      |         | 提交人:      | .c.0110             |                   |             |        |    |
|          |      |         | 提交時間:     | 2023-12-20 18:54:31 |                   |             | 13     | t  |
| i Si     |      |         | 授權人及授權時間: | .c.0110(2023-       | 12-20 18:55:25)   |             | d'h    | 0  |
| de la    | 21   |         | 單位名稱:     | 辛阀統梁婚平频识            |                   | Ċ           | the Co | 5° |
| 13       |      |         | 融資類型:     | 出口發票 (通知) 融資        | 我行在收到申請人提交正本文件及完成 | 成審批後才安排融資發放 | Ż.     |    |

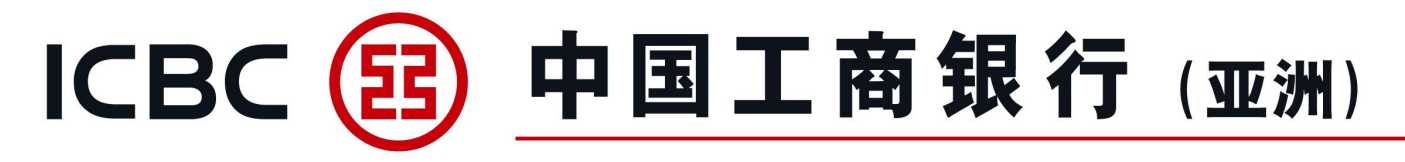

#### 貿易融資申請指令

銀行退回的融資申請指令,該筆申請的授權人會收到短信通知、郵件通知,授權人也可以登入企業網上 銀行,在站内信查看有關銀行退回修改的通知信息。

- 一、手機短信通知 (SMS)
   【工銀亞洲】【通知】 出口發票(通知)融資申請 指令編號: AGG24794 以上交易被銀行退回。
   查詢: 2533 8881【工銀亞洲】
- 二、郵件通知

| 【工銀亞洲】出口發票(通知)                                                           | 融資申請被銀行退回                                              | all straight                                        | ALS:                                | all 3                                                                                                    | 142<br>142 |
|--------------------------------------------------------------------------|--------------------------------------------------------|-----------------------------------------------------|-------------------------------------|----------------------------------------------------------------------------------------------------|------------|
| 致: 貴客戶<br>出口發票 (通知) 融資申请被銀行退回<br>指令領號, 2002/1704                         | · CMat                                                 | in the second                                       | CM25                                | Service Service Servic |            |
| 如有任何疑問,請致電(貿易融資熱綫<br>中國工商銀行(亞洲)<br>謹啟                                    | : 852-25338881)或電郵(電動                                  | 附地址: tradefinance@icbc#                             | asia.com)聯絡我行職員。                    | 1933<br>11. 10 1. 10 1.                                                                                                    | S.S.S.     |
| 保安提示:<br>1. 請不要回覆此郵件。本電郵如涉及<br>2. 工銀亞洲不會以電郵聯絡客戶要求<br>3. 如閣下並非正確收件人,乃爲錯誤投 | 閣下之賬戶資料,僅供參考用途,<br>该審個人資料,例如使用者名稱、<br>6收本電郵,請立即聯絡我們及從關 | 如有變動本行不會另行通知。<br>戶口號碼或密碼等資料。如客戶打<br>關下之系統刪除此電郵,並請勿将 | 妾獲此等要求,請即致電本行客戶所<br>製、轉寄、披露或使用此電郵之伯 | 服務熱線 (852)218 95588 <u>查</u> 詢。<br>-何部份。                                                                                                    |            |

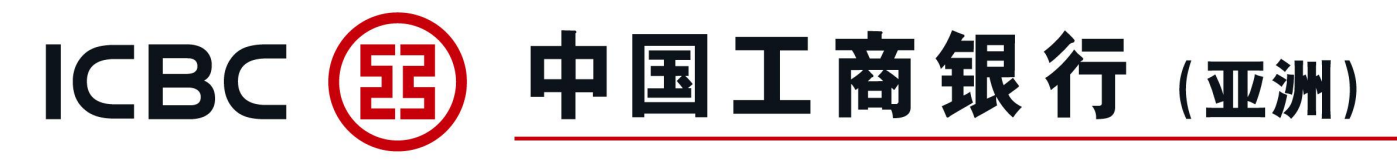

#### 貿易融資申請指令

三、站内信 (收件箱)

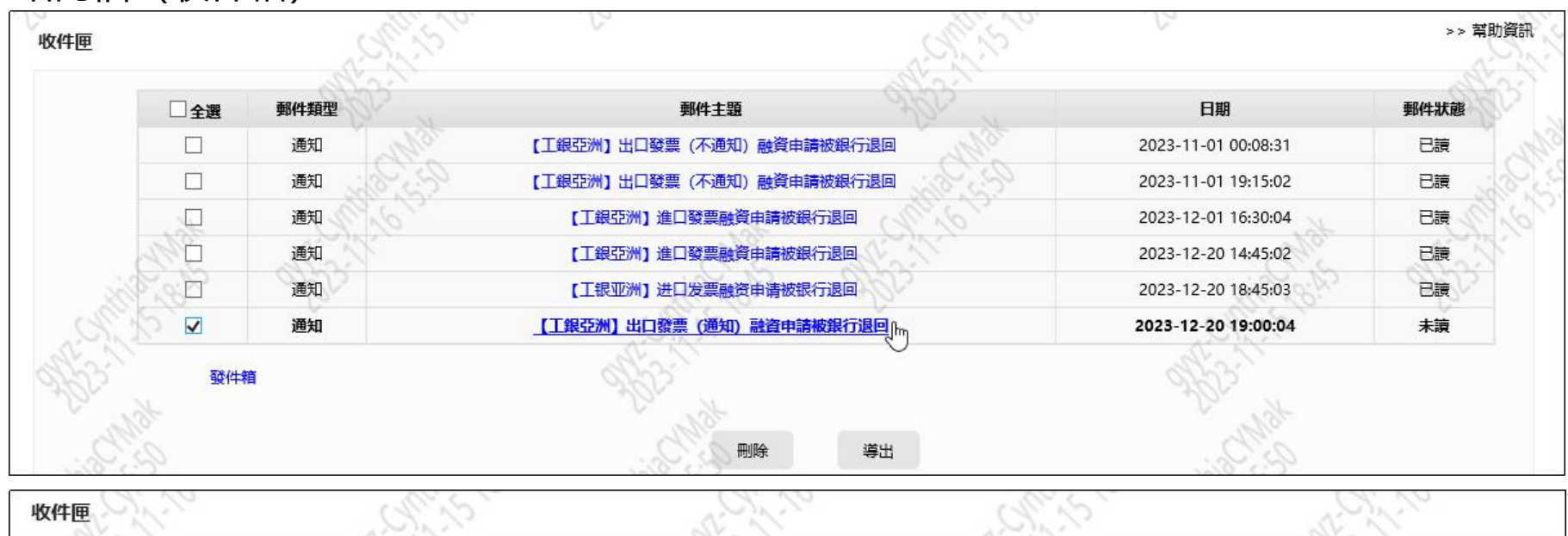

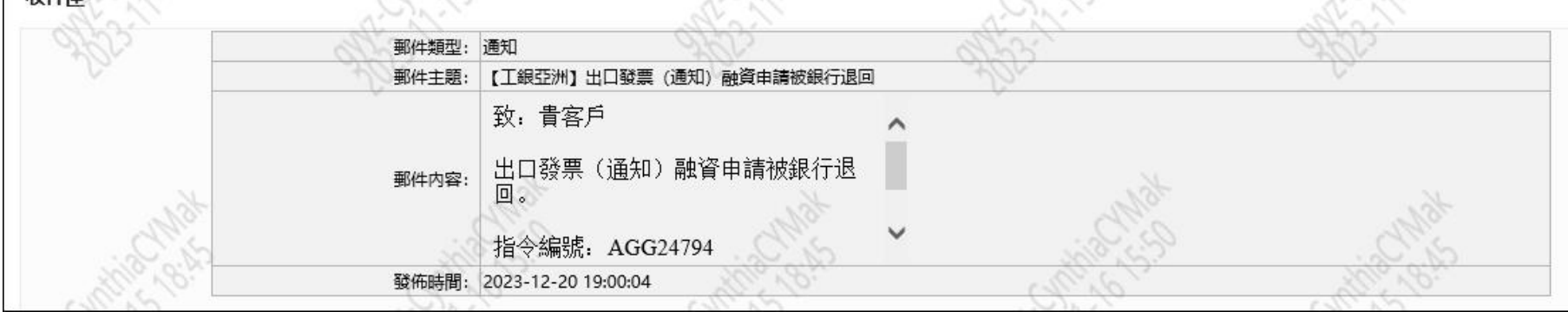